建築設備専用CAD -レブロ-

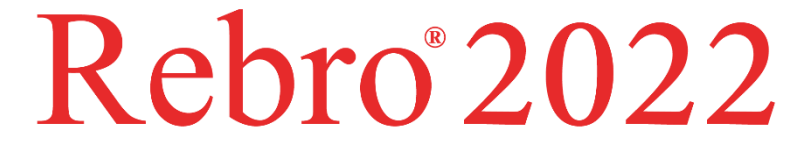

# 操作ガイド

~共有編~

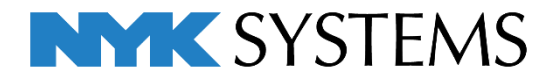

# 第7章 共有編

1. 設定を共有する

| 共有の設定    | 1 |
|----------|---|
| 共有できる設定  | 1 |
| 共有データを使う | 4 |

2. 共有データを追加・編集する

| 追加・編集する                        | 7  |
|--------------------------------|----|
| 共有データをローカルにコピーする<br>(社外に持ち出す)  | 12 |
| ローカルデータを共有データにコピーする<br>(管理者向け) | 16 |
| 共有データのバックアップを取る<br>(管理者向け)     | 22 |

※Rebro2022 より下位のバージョンで登録した共有ユーザー記号は、Rebro2022 で直接引き継ぐことができません。 下位バージョンのレブロより[単線記号の配置]ダイアログの[設定]-[ファイルに単線記号を保存]で共有のユーザー 記号をファイルに保存し、保存したファイルを Rebro2022 の共有ユーザー記号に読み込みをお願いいたします。 (読み込み方法については、p.20 をご確認ください。)

# 1.設定を共有する

### 共有の設定

複数のユーザーでネットワーク上の「設定」を共有して使用することができます。ネットワークから切り離して使用 する場合は、一時的にローカル(PCの設定内容を参照)に切り替えられます。

### 共有できる設定

● [設定]-[図面の初期値]タブ-[コマンドの初期値]

※[レイアウト]にはレイアウト集、図枠の登録が含まれます。

- ライブラリ
- ユーザー部材、メーカー提供部材、ユーザー記号

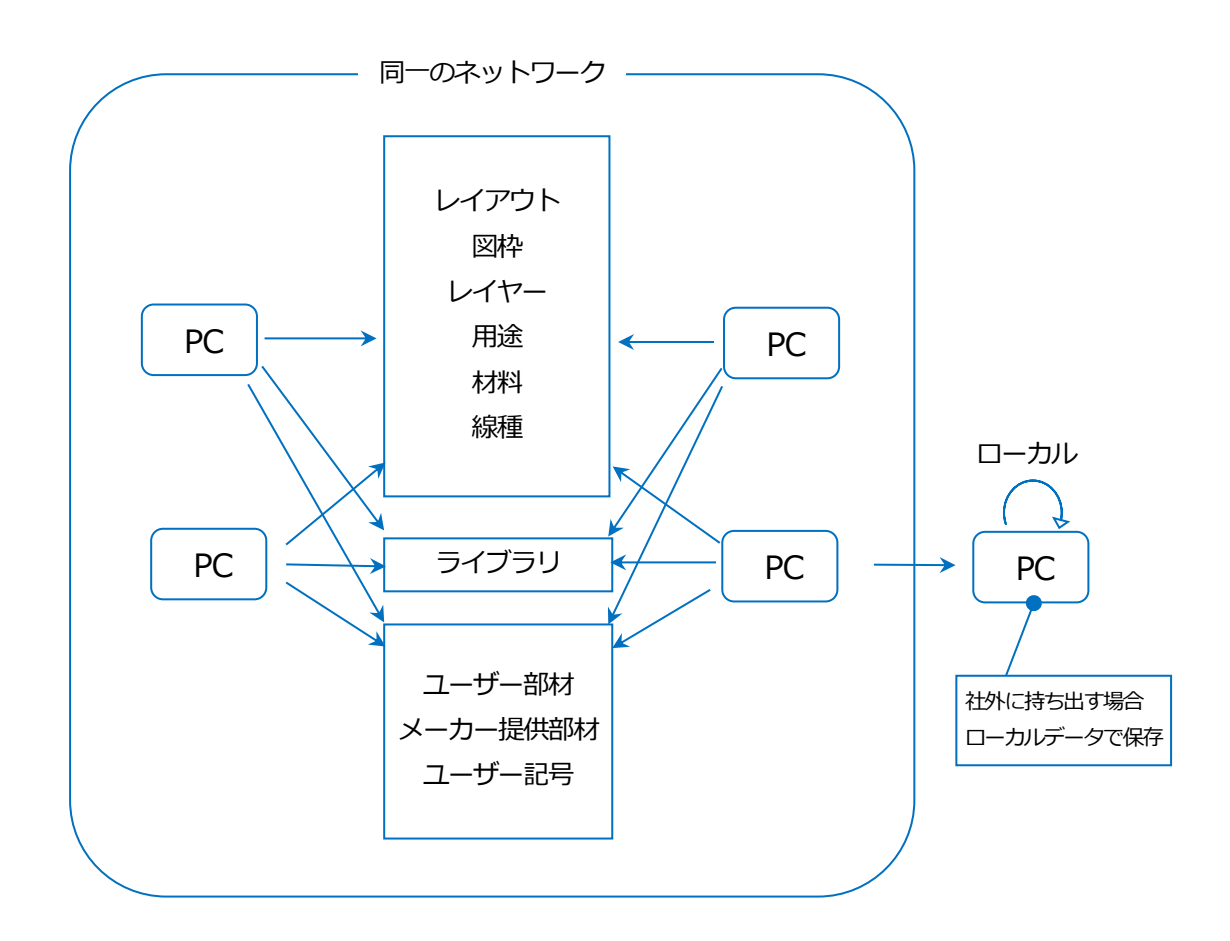

### Rebro2022 操作ガイド

### 共有フォルダの設定

共有する設定は、「レイアウト、図枠、レイヤー、用途、材料、線種」、「ライブラリ」、「ユーザー部材、メーカー 提供部材、ユーザー記号」 ごとにフォルダを3つに分けて共有場所を指定することができます。事前に複数のユー ザーがアクセス可能なネットワーク上にフォルダを用意します。

### 共有フォルダの参照

[設定]-[設定の読み込み・保存]-[共有の設定]をクリックし、[共有の設定]ダイアログを開きます。[参照]をクリックし、ネットワーク上の共有フォルダを指定します。新たに指定したフォルダには出荷値の設定が作成されます。

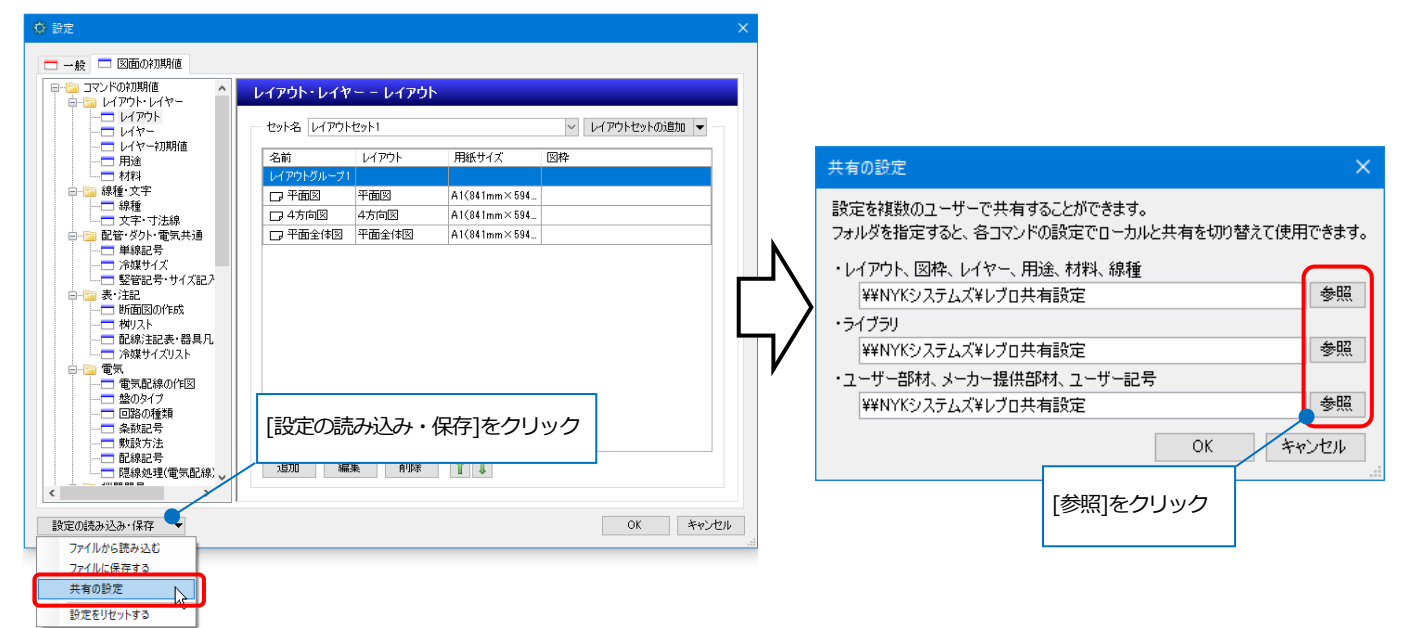

### ● 補足説明

指定したフォルダ内に各設定の出荷値が入った各々のフォルダが作成されます。

- ・RebroSharingSettingsDocument:「レイアウト、図枠、レイヤー、用途、材料、線種」
- ・RebroSharingSettingsLibrary : 「ライブラリ」
- RebroSharingSettingsParts

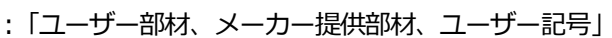

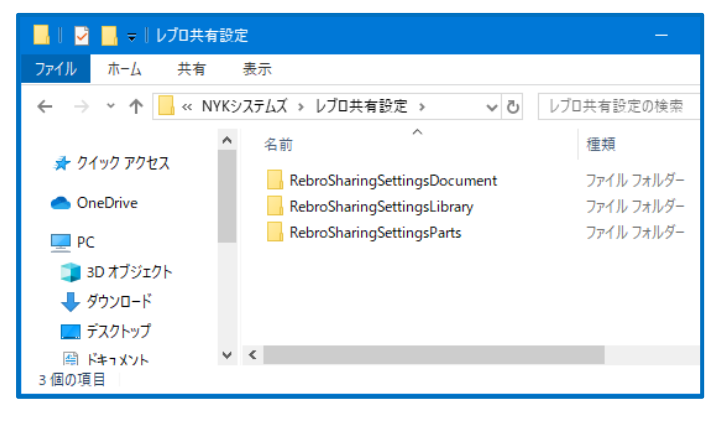

### ローカル/共有

[共有の設定]で共有フォルダを指定すると、設定を参照している各コマンドのダイアログに「ローカル」と「共有」 の切り替えが表示されます。「共有」を選択すると、参照先が表示されます。

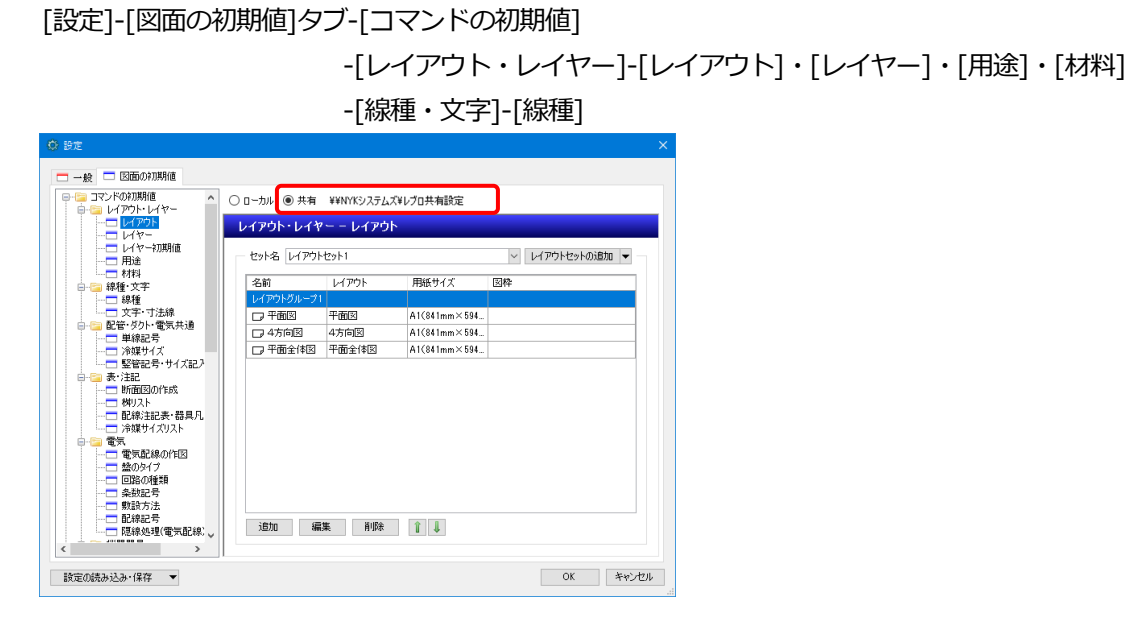

[ホーム]タブ-[図枠]

| ✓ 編集<br>□<br>□<br>□<br>□<br>□<br>□<br>□<br>□<br>□<br>□<br>□<br>□<br>□<br>□<br>□<br>□<br>□<br>□<br>□ |
|----------------------------------------------------------------------------------------------------|
| 図枠       1)     あり       n)     あり                                                                  |
| 図枠<br>n) あり<br>n) あり                                                                                |
| 図枠<br>m) あり<br>m) あり                                                                                |
| 図枠<br>m) あり<br>m) あり                                                                                |
| m) <u>あり</u><br>m) あり                                                                               |
| m) あり                                                                                               |
|                                                                                                    |
| m) なし                                                                                               |
| n) tal                                                                                              |

### [ホーム]タブ-[図枠の登録]

| 図枠の登録 ×                              |  |  |  |  |  |  |
|--------------------------------------|--|--|--|--|--|--|
| ○ □-カル      ● 共有 ¥¥NYKシステムズ¥レブロ共有設定  |  |  |  |  |  |  |
| 名前 A1社内枠                             |  |  |  |  |  |  |
| 用紙 A1(841mm×594mm)                   |  |  |  |  |  |  |
| 登録対象                                 |  |  |  |  |  |  |
| ● 現在のレイアウトにあるレイヤーのペーパー要素を図枠として登録します。 |  |  |  |  |  |  |
| レイヤー ■図枠 🗸                           |  |  |  |  |  |  |
| ○ 現在のレイアウトにある全てのペーパー要素を図枠として登録します。   |  |  |  |  |  |  |
| 文字の置き換え                              |  |  |  |  |  |  |
| OK キャンセル                             |  |  |  |  |  |  |
|                                      |  |  |  |  |  |  |

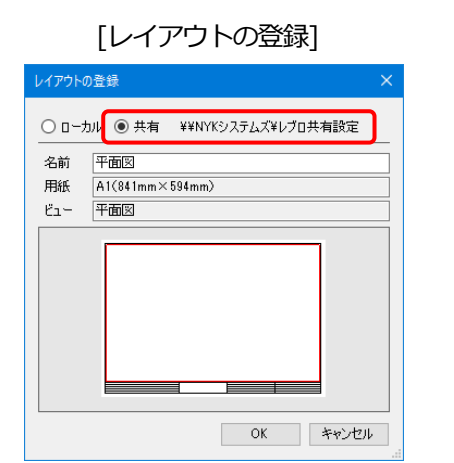

# [レイアウトの新規作成]

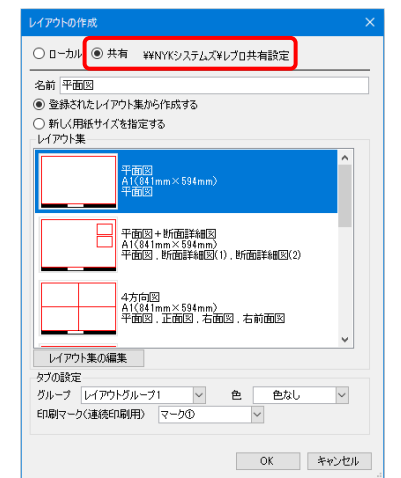

# 

::

• • •

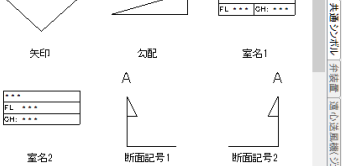

### [機器器具]タブ-[ユーザー部材]・[メーカー提供部材]・[ユーザー記号]

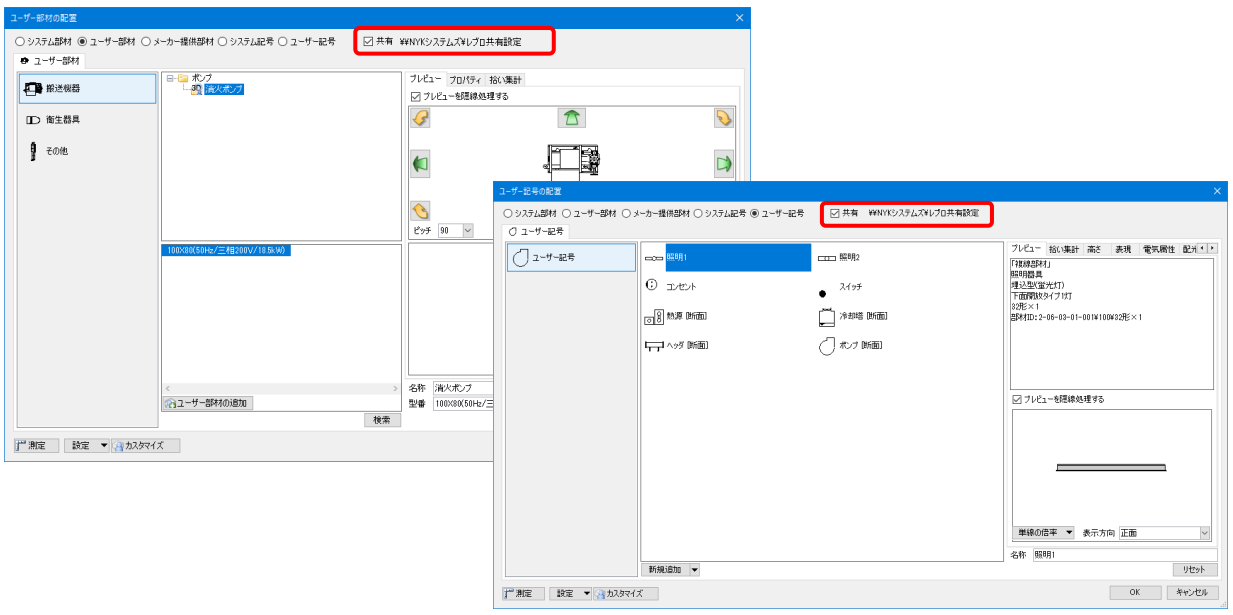

# 共有データを使う

「共有」に切り替えると、共有フォルダの設定内容を参照します。

### レイアウト、図枠、レイヤー、用途、材料、線種

[図面の初期値]を共有に切り替えると、次に新規図面を開いた時に共有データを参照します。

### [設定]-[図面の初期値]タブ-[コマンドの初期値]

```
-[レイアウト・レイヤー]-[レイアウト]・[レイヤー]・[用途]・[材料]
-[線種・文字]-[線種]
```

|                                   | ローカル 💿 共有 | ¥¥NYKシステム | ズ¥レブロ共有設定    |               |     |
|-----------------------------------|-----------|-----------|--------------|---------------|-----|
|                                   | レイアウト・レイ・ | ヤーーレイアウ   | <u>۲</u>     |               |     |
|                                   | セット名 Aビル用 | 3         |              | ~ レイアウトセットの追; | 加 🔻 |
|                                   | 名前        | レイアウト     | 用紙サイズ        | 図枠            |     |
|                                   | 構造        |           |              |               |     |
| □ 文字·寸法線                          | □ 構造1F    | 平面図       | A1(841mm×594 |               |     |
| □-□□ 配管·ダクト·電気共通                  | □ 構造2F    | 4方向図      | A1(841mm×594 |               |     |
|                                   | 意匠        |           |              |               |     |
|                                   | □ 意匠1F    | 平面図       | A1(841mm×594 |               |     |
| □                                 | □ 意匠2F    | 平面図       | A1(841mm×594 |               |     |
| 一 一 一 一 一 一 一 一 一 一 一 一 一 一 一 一 一 | jêhu á    | 扁集        | ÎJ           |               |     |

### レイアウト、図枠を追加する

共有データのレイアウトと図枠を使って作図するには、[レイアウトの作成]で「登録されたレイアウト集から作成する」、[ホーム]タブ-[図枠]で「図枠集に登録された図枠を読み込む」を選択し、各ダイアログの「共有」を選択すると、[共有の設定]で「レイアウト、図枠、レイヤー、用途、材料、線種」に作成したフォルダを参照します。

| レイアウトの作成 ×                                                                                                    | 國棒                                                                                                    |                                                             | ×                    |
|----------------------------------------------------------------------------------------------------|----------------------------------------------------------------------------------------------------|-------------------------------------------------------------|----------------------|
| <ul> <li>○ ローカル ● 共有 ¥¥NYKシステムズ¥レブロ共有設定</li> <li>名前 平面図</li> <li>● 登録されたレイアウト集から作成する</li> <li>○ 新いくれ既任サイズを指定する</li> </ul> | <ul> <li>● 図枠集に登録された図枠を読み込む</li> <li>● 別のレブロファイルを図枠として参照する</li> <li>図枠</li> <li>● ローカル</li> <li>● 共有 ¥¥NYKシステムズ¥レブロ共有設定</li> </ul> |                                                             |                      |
| レイアウト集<br>平面回<br>A1(841mm×594mm)<br>平面図                                                                                   | サンブル図枠1 - [A1(841mm×594mm)]<br>文字の置き換え<br>反映するレイアウト                                                                                |                                                             | ~ 編集                 |
| 平面図+ 554mm)<br>                                                                                                    | レイアウト名  レイアウトグルーブ1-平面図  レイアウトグルーブ1-平面図  レイアウトグルーブ1-4方向図  レイアウトグルーブ1-平面全体図                                                          | 用紙<br>A1(841mm×594mm)<br>A1(841mm×594mm)<br>A1(841mm×594mm) | 図枠<br>あり<br>あり<br>なし |
| 4方问题<br>A1(941mm×594mm)<br>平前图、正面图、右前面图                                                                                   | 1 アインファンチャー 山上 (Pus)                                                                                                    |                                                             |                      |
| レイアウト集の編集 タブの設定 グルーフ レイアウトグルーブ1                                                                                           | 反映するレイヤー<br>■ 図枠                                                                                                    |                                                             | ×                    |
| 0к ++>+21/                                                                                                    |                                                                                                    | OK                                                          | キャンセル<br>            |

### ● 補足説明

レイアウト集は、レイアウトタブのコンテキストメニューから[登録]、図枠集は、[ホーム]タブ-[登録]でそれぞれ 「共有」に切り替えて登録します。

|                       |                              |            | レイアウトの登録                                                | ×           |
|-----------------------|------------------------------|------------|---------------------------------------------------------|-------------|
| *                     | 新規作成<br>削除<br>コピー            |            | <ul> <li>○ ローカル ● 共有 ¥NYKシス:</li> <li>名前 展開図</li> </ul> | テムズ¥レブロ共有設定 |
|                       | 豆球<br>タブの色                   | <b>Ц</b> / | ビュー 右前面図,右面図,正面                                         | 國,平面國,背…    |
| <b>~</b>              | タブの非表示<br>レイアウト・ビュー一覧        | V          |                                                         |             |
|                       | 用紙り1ス<br>用紙の移動<br>7日アの表示/非表示 |            |                                                         |             |
|                       | 別ファイルを追加読み込み<br>別ファイルとして保存   |            |                                                         |             |
| 0<br>3 4方向図 平面全体図 6面図 | プロパティ<br>3 □⊋                |            | ОК                                                      | キャンセル       |
|                       |                              |            |                                                         | .:          |

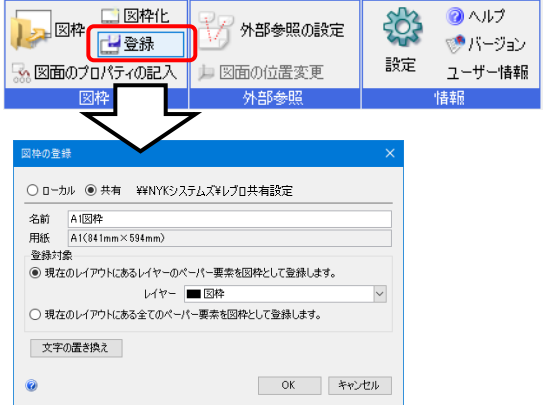

# ライブラリ

[ライブラリ]パネルの「共有」を選択すると、[共有の設定] で「ライブラリ」に作成したフォルダを参照します。

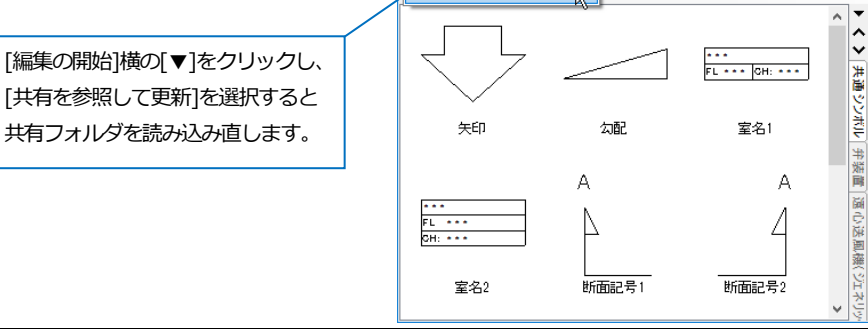

🔲 ライブラリ 🗙

編集の開始 ▼

共有を参照して更新

○ □-カル ● 共有 ¥¥NYKシステムズ¥レブ□共有設定

### ユーザー部材、メーカー提供部材、ユーザー記号

[機器器具]タブ-[ユーザー部材]、[メーカー提供部材]、[ユーザー記号]を選択し(ユーザー記号は、[電気]タブまたは、 [設計(機械)モード]時の[配管]/[ダクト]タブ内からも選択できます。)、[共有]のチェックを入れると、[共有の設定] で「ユーザー部材、メーカー提供部材、ユーザー記号」に作成したフォルダを参照します。

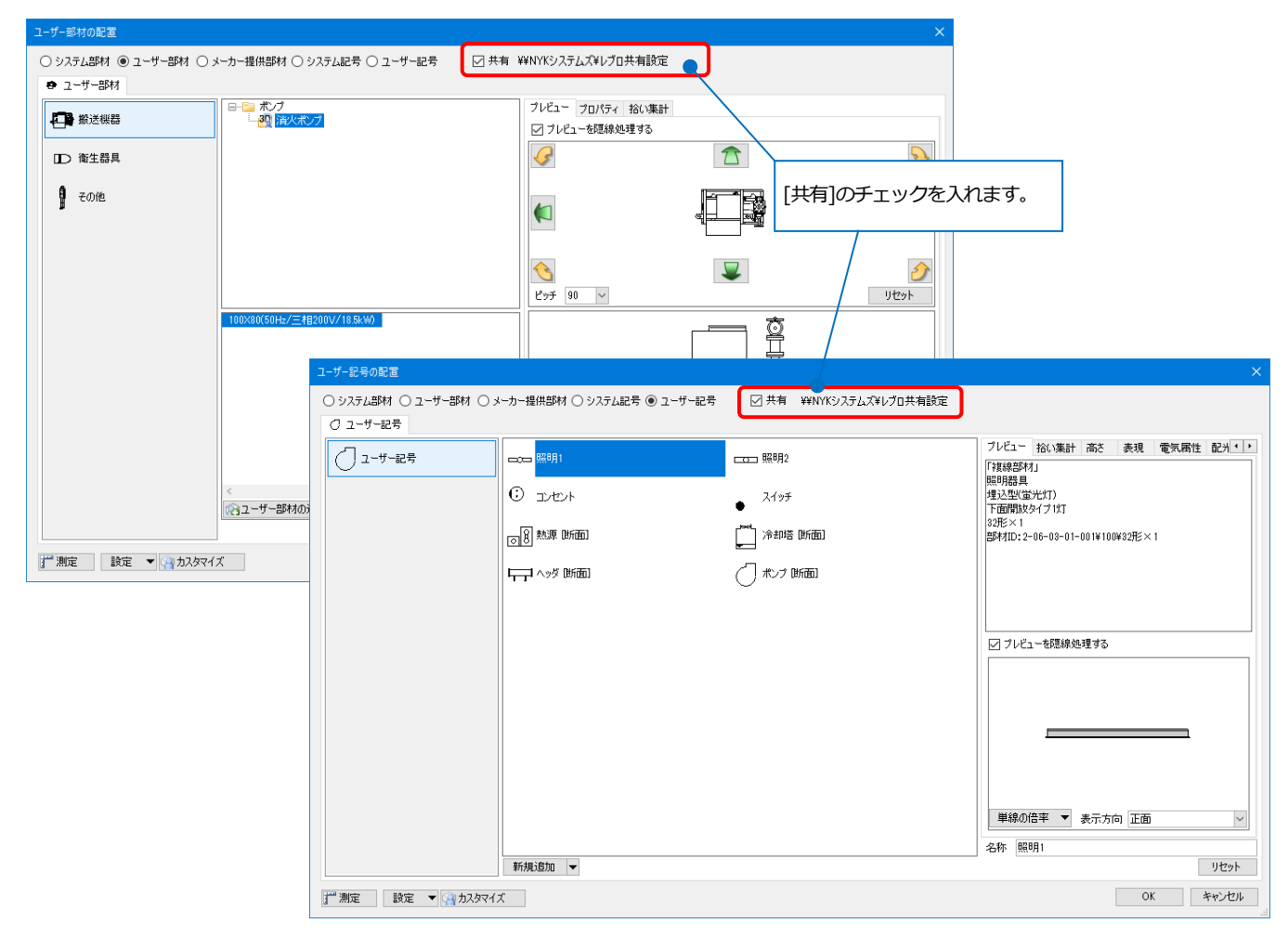

# 2.共有データを追加・編集する

共有データを編集する間、他のユーザーは共有データの編集を行うことはできません。 変更されたデータは、各コマンドのダイアログを開き直すと、自動で更新されます。ただし、ライブラリの変更内容 は、ライブラリパネルの[共有を参照して更新]をクリックすると更新されます。

### 追加・編集する

### レイアウト、図枠、レイヤー、用途、材料、線種

[設定]-[図面の初期値]タブ-[コマンドの初期値]-[レイアウト・レイヤー]-[レイアウト]・[レイヤー]・[用途]・[材料]、[線種・文字]-[線種]、[レイアウトの作成]、[レイアウトの登録]、[ホーム]タブ-[図枠]、[登録]のダイアログで 「共有」に切り替えます。

[設定]では[追加]・[編集]・[削除]、[レイアウトの作成]は[レイアウト集の編集]、[図枠]は[編集]をクリックした時 に[共有の設定]ダイアログが表示され、[はい]をクリックします。

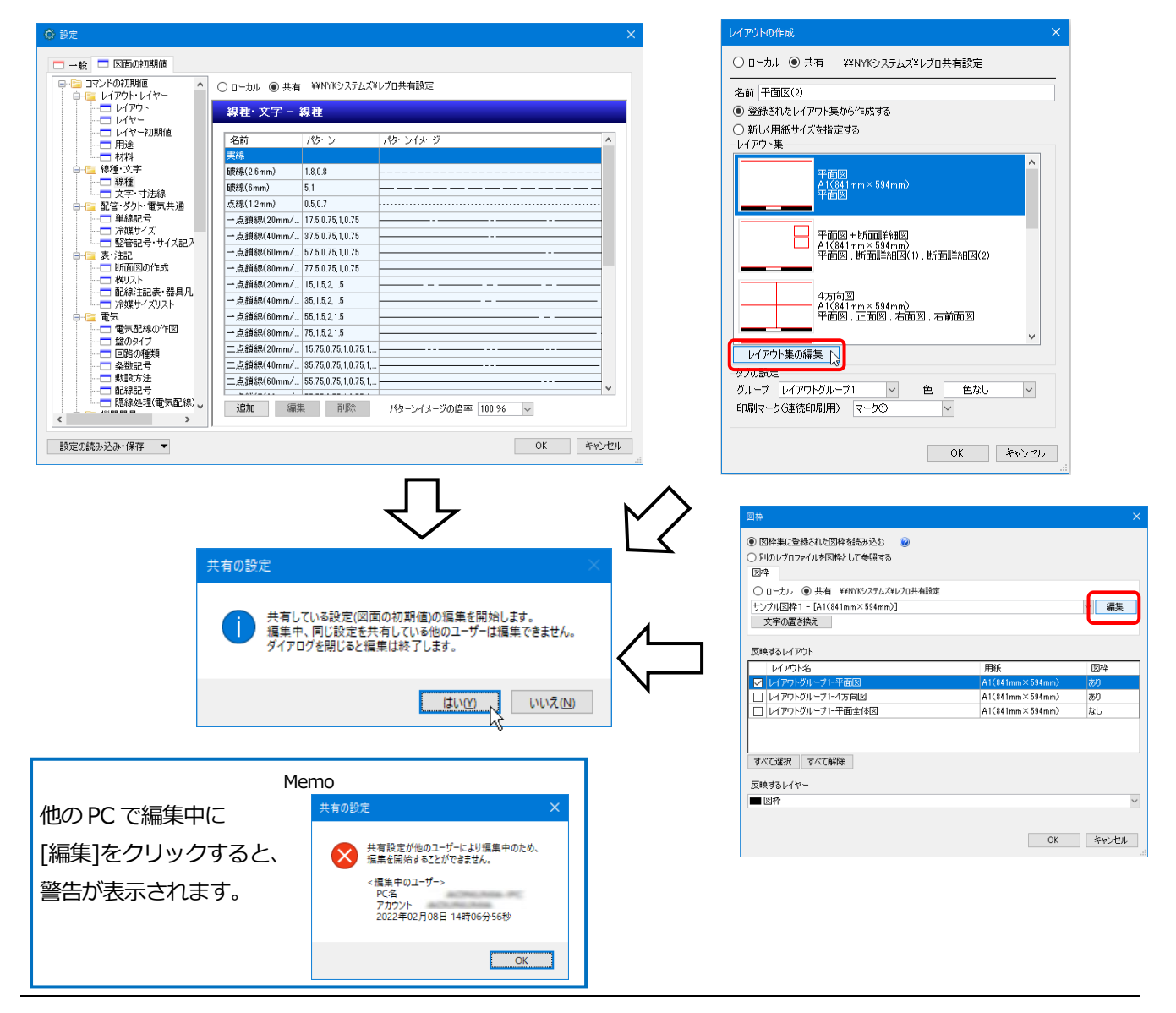

設定内容を変更します。例えば、[設定]-[図面の初期値]タブ-[コマンドの初期値]タブ-[線種・文字]-[線種]を編集する場合、[編集]をクリックし、線種名、線種パターンを変更します。

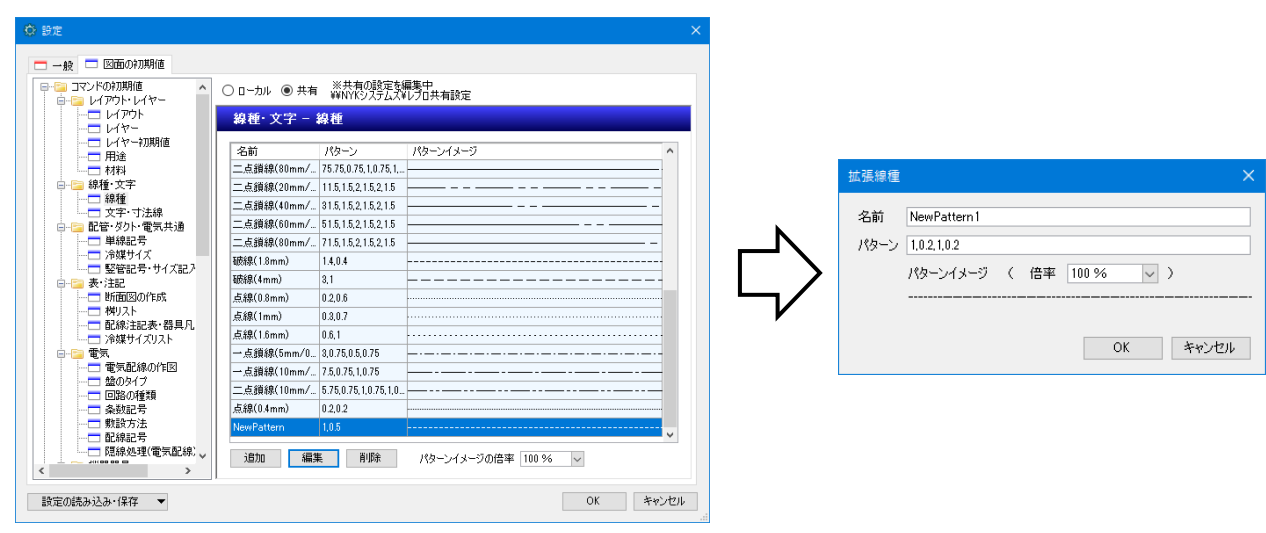

設定の変更後、[設定]ダイアログの[OK]をクリックすると、共有データに設定が保存されます。 ダイアログを閉じると共有データの編集は終了します。

# ライブラリ

ライブラリパネルを開き、「共有」に切り替え、[編集の開始]をクリックします。

[共有の設定]ダイアログが表示され、[はい]をクリックします。

アイテムの追加や削除、コピー、切り取り、貼り付け、プロパティの変更、アイテムの位置変更を行うことができま す。

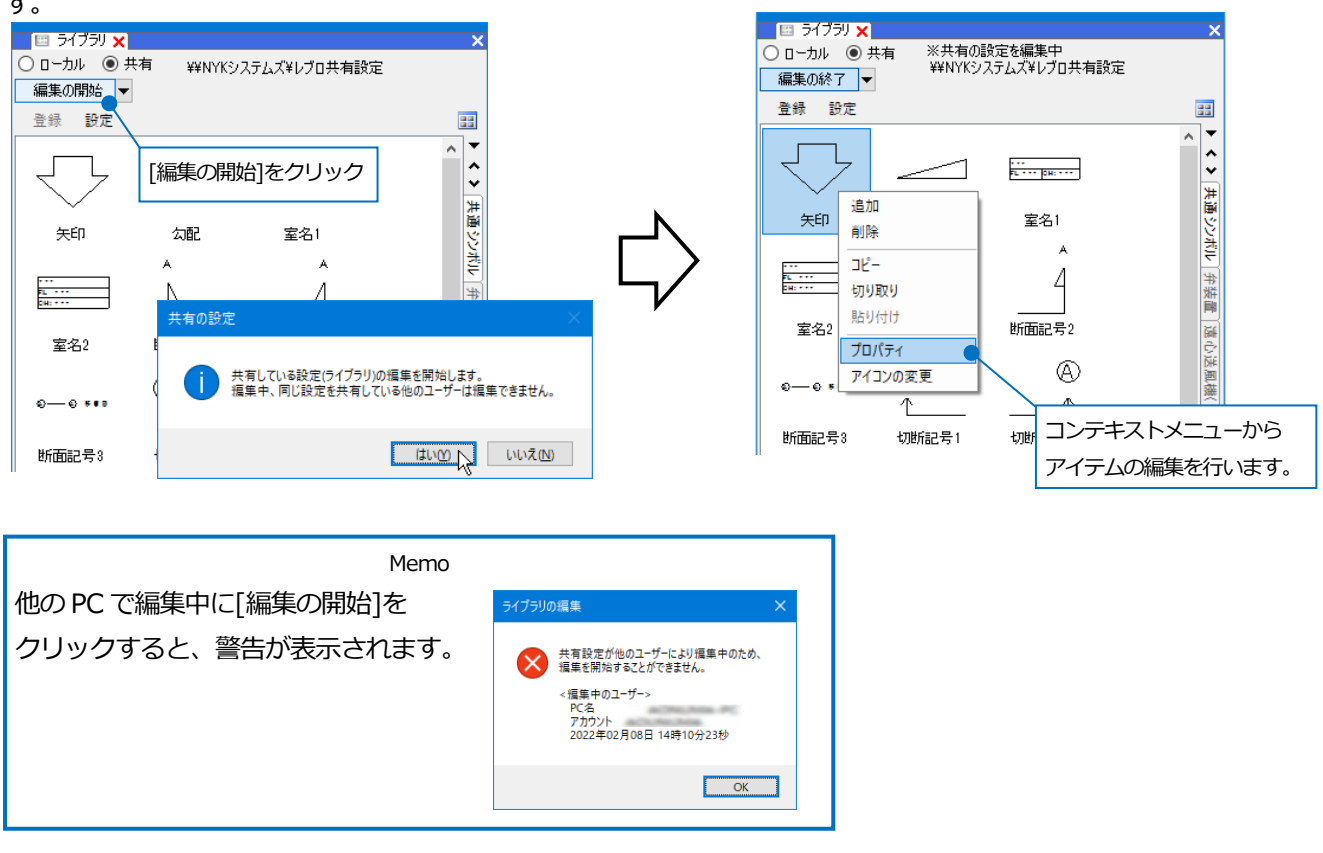

共有のライブラリに登録します。要素を選択し、コンテキストメニューの[その他]-[ライブラリに登録]をクリックし

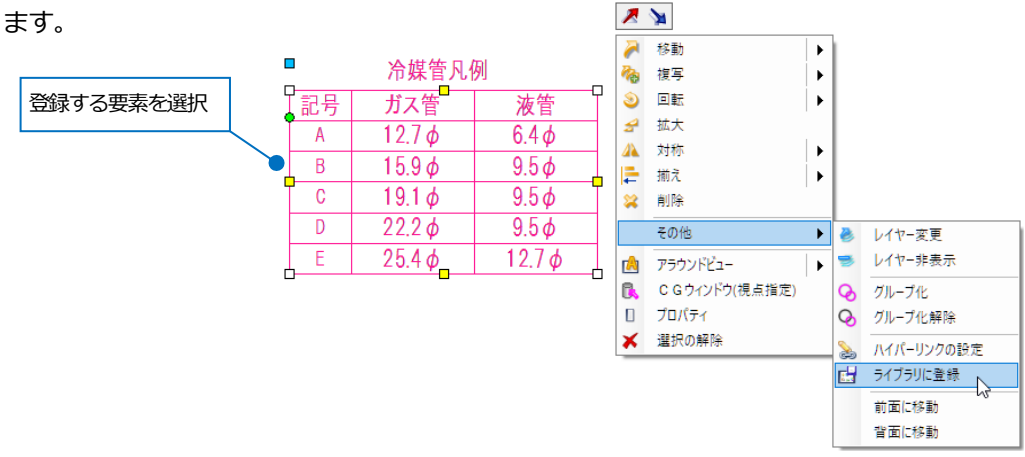

基準位置を指定し、[ライブラリに登録]ダイアログからシート、グループ、名前を入力し、[OK]をクリックします。

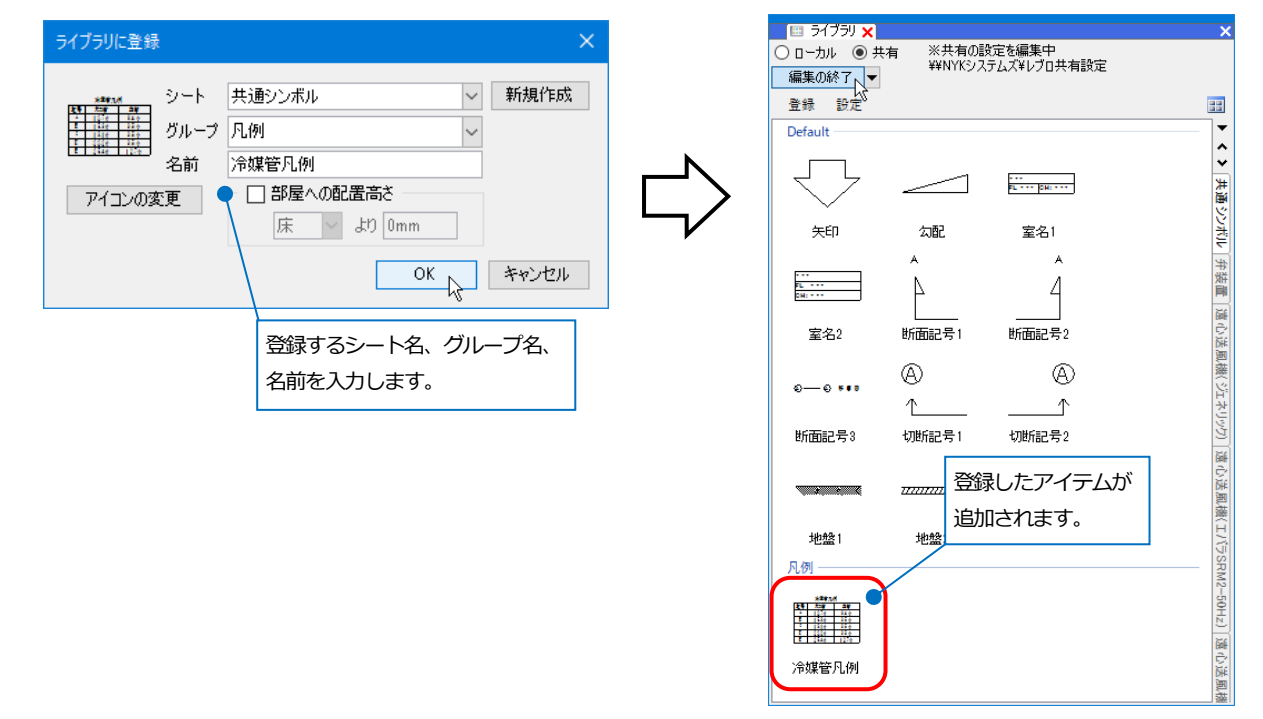

[編集の終了]をクリックします。

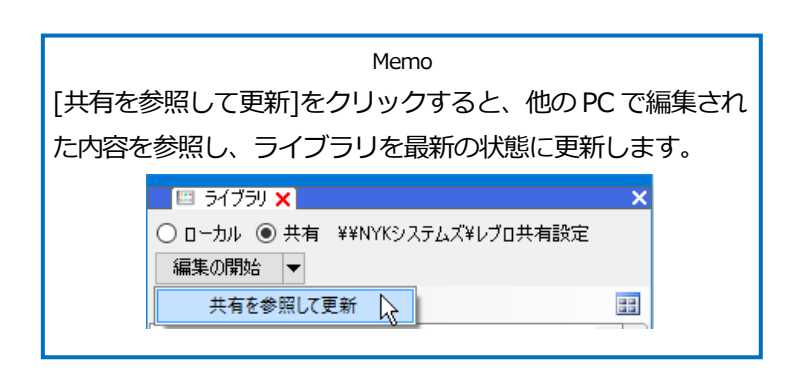

### ユーザー部材、メーカー提供部材、ユーザー記号

[機器器具]タブ-[ユーザー部材]、[メーカー提供部材]、[ユーザー記号]のいずれかを起動します。(ユーザー記号は、 [電気]タブまたは、[設計(機械)モード]時の[配管]/[ダクト]タブ内からも起動できます。) [共有]のチェックを入れ、[カスタマイズ]をクリックします。

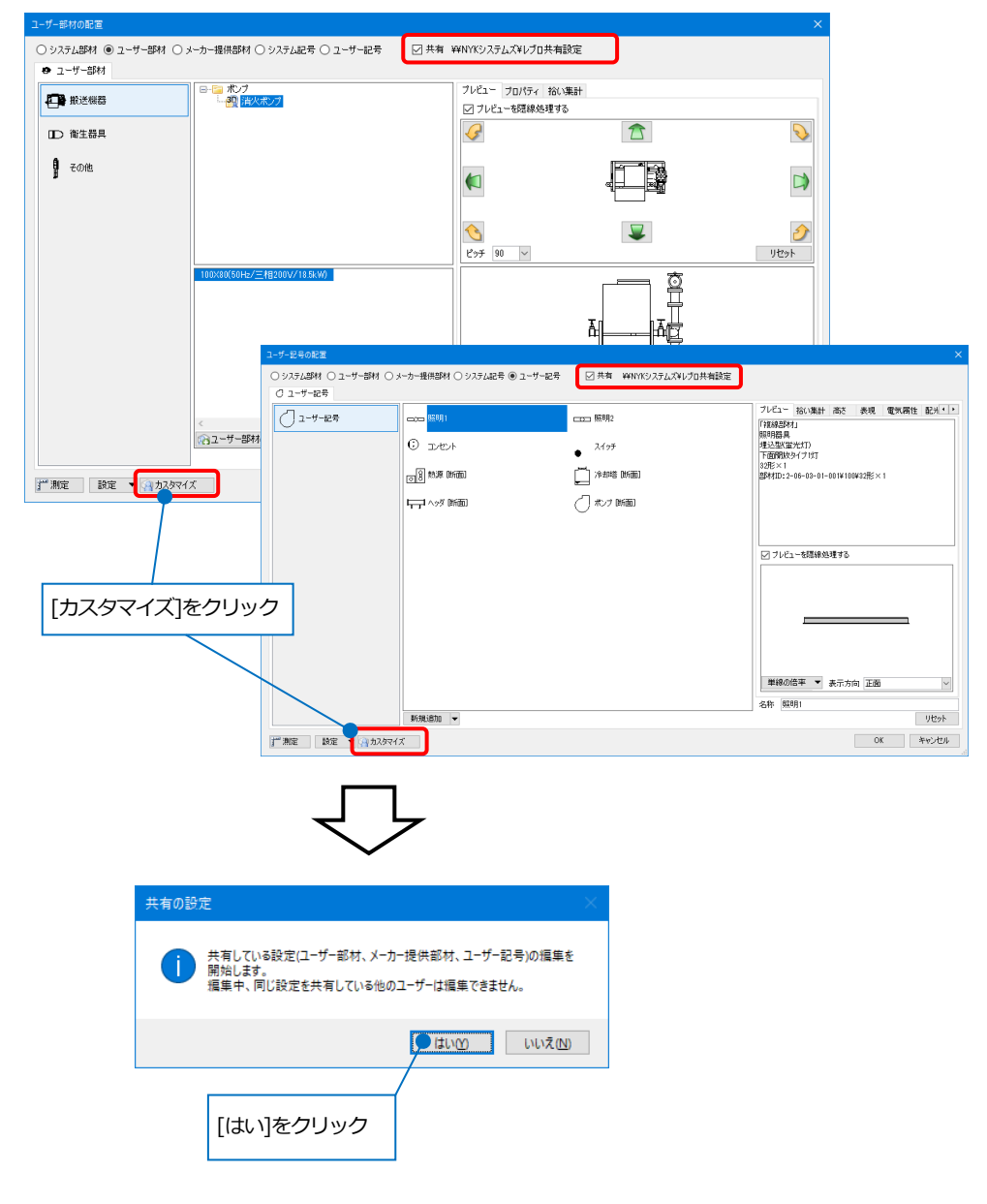

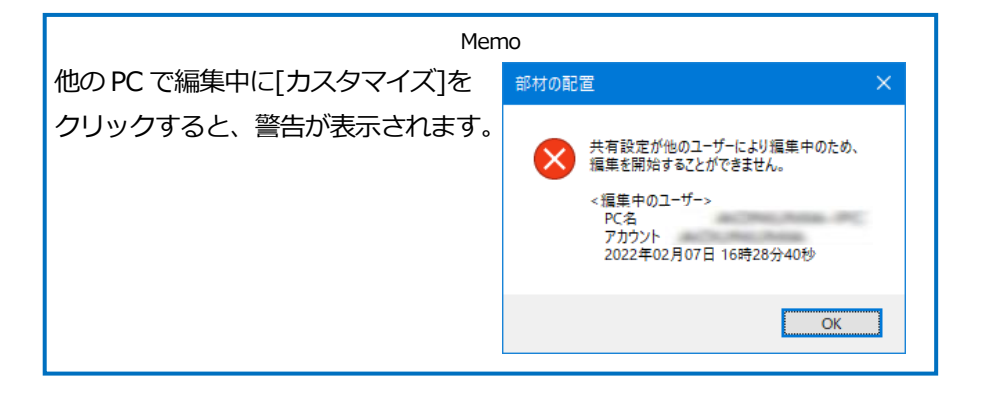

タブやリストなどを追加・編集します。ユーザー部材を登録する場合は、[ユーザー部材の追加]を、ユーザー記号を 登録する場合は、[新規追加]をクリックして、図形を指定して登録します。

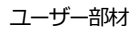

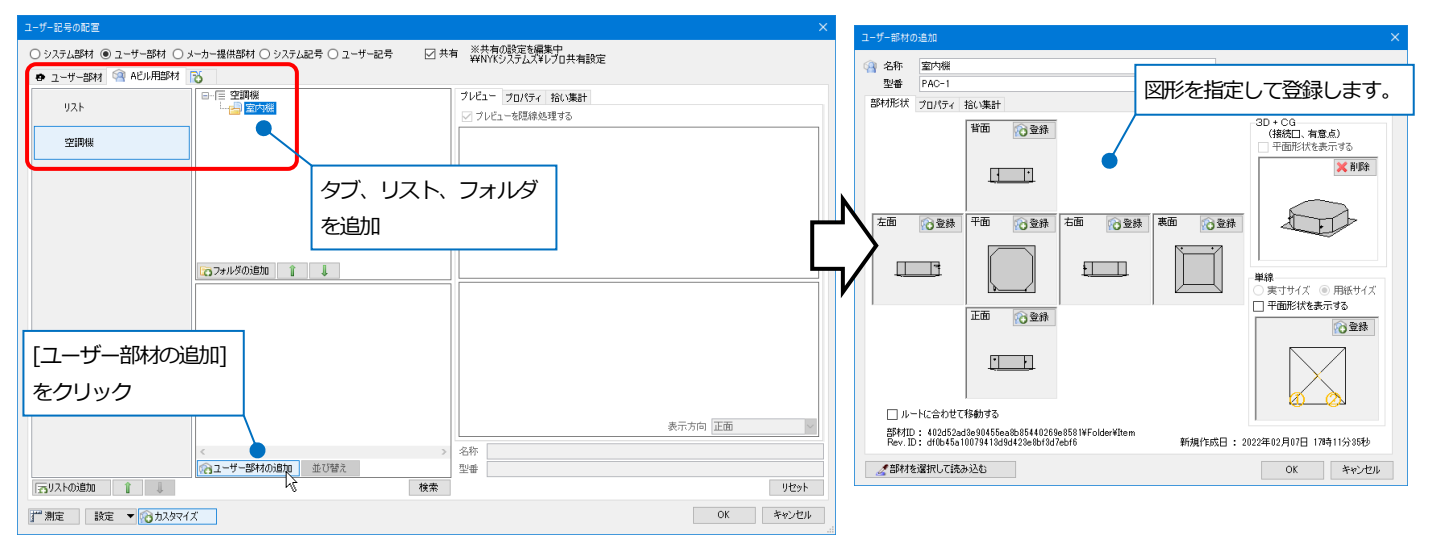

#### ユーザー記号

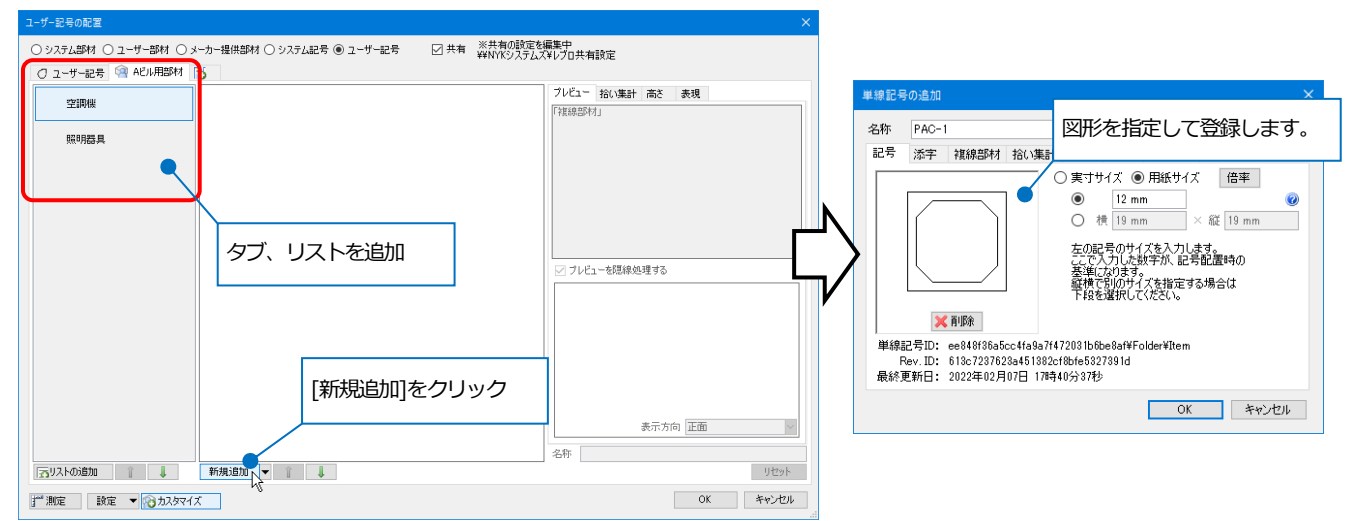

ダイアログを閉じると共有データの編集を終了します。

● 補足説明

メーカー提供部材は、ホームページからダウンロードしたファイルを[設定]-[ファイルからユーザー部材の読み込み]で読み込みます。

[カスタマイズ]では、タブやフォルダの削除、リストの変更・削除、型番のコピー・削除などができます。 メーカー提供部材のタブ名やフォルダ名を変更することはできません。

# 共有データをローカルにコピーする(社外に持ち出す)

[設定]で共有データの設定ファイルを保存し、保存したファイルをローカルデータに読み込みます。読み込むと、設定内容が共有データで保存した内容に置き換わります。(図枠集とレイアウト集については、追加読み込みします。)

[設定]-[設定の読み込み・保存]-[ファイルに保存する]を選択します。[ファイルに保存する]ダイアログから保存する 項目を選択します。[部材の設定]-[ユーザー部材]、[ユーザー記号]、[ライブラリ]を選択すると、登録した部材をす べて保存します。

「共有」を選択し、[OK]をクリックして共有データの設定ファイル(\*.RebroLocalSettings)を保存します。

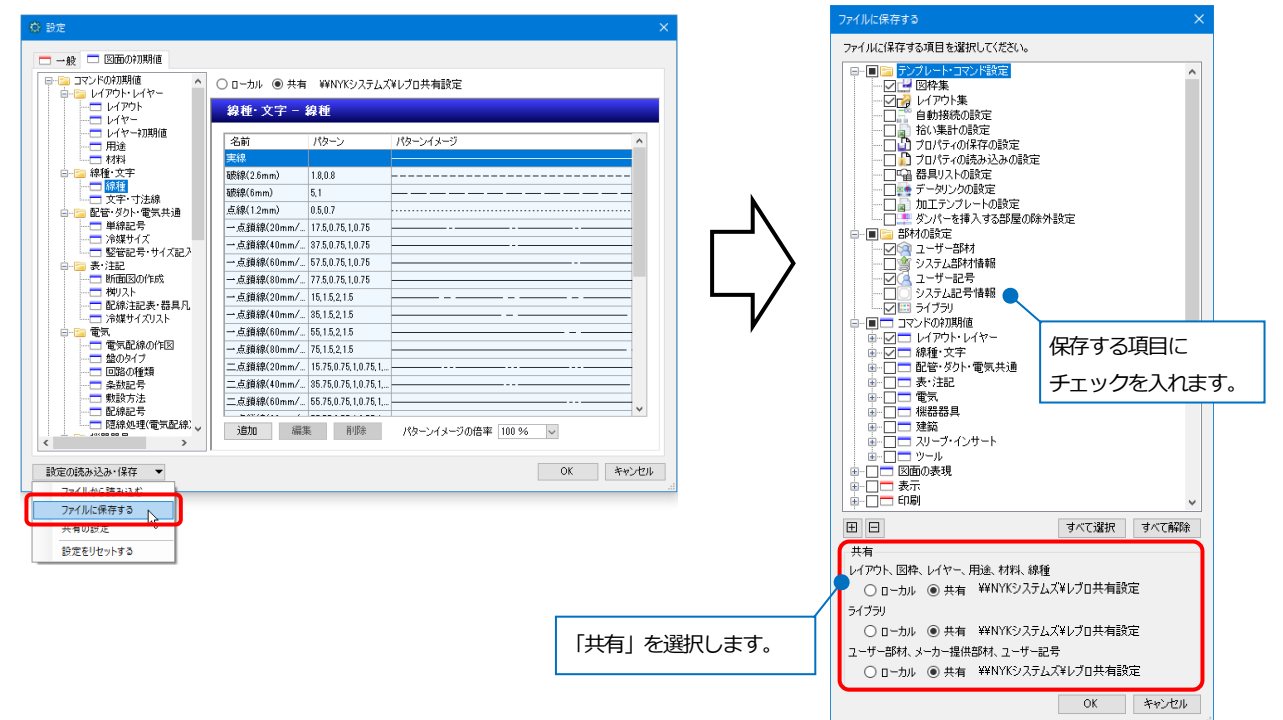

保存した設定をローカルデータに反映します。

[設定]-[設定の読み込み・保存]-[ファイルから読み込む]を選択し、保存した設定ファイルを指定します。ダイアロ グから読み込む項目にチェックを入れ、「ローカル」を選択します。ダイアログをすべて[OK]で閉じると、ローカル データに反映します。

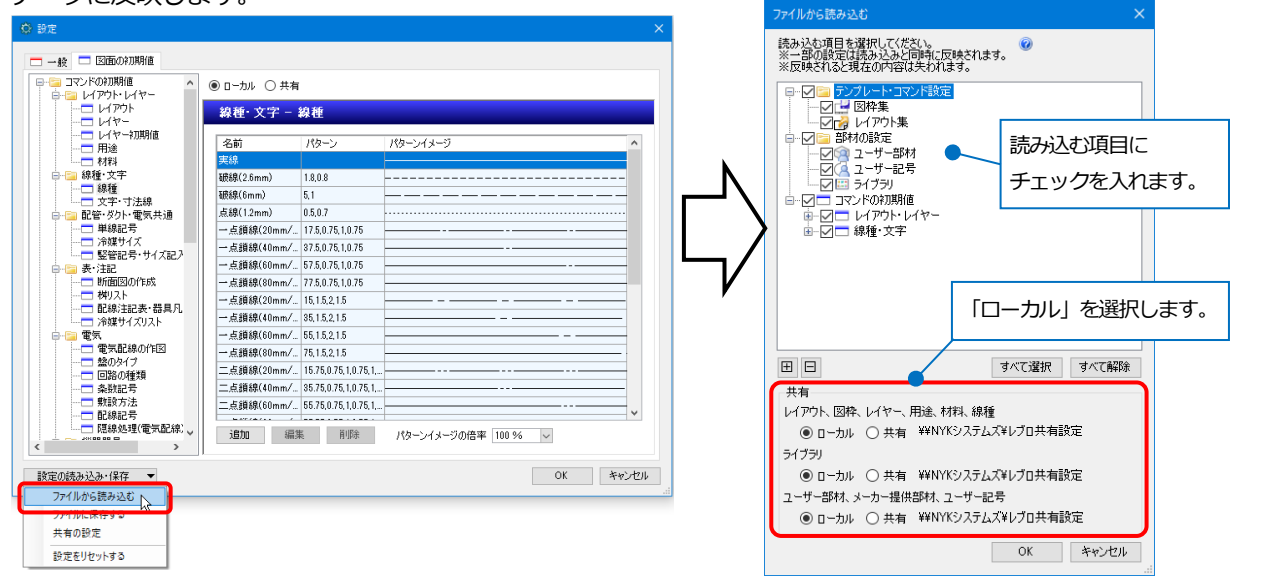

Memo

図枠集、レイアウト集、ユーザー部材、ユーザー記号、ライブラリについては、[ファイルから読み込む]ダイアロ グを[OK]で閉じるとローカルデータに反映します。その他の設定については、[設定]ダイアログを[OK]で閉じた後 に反映します。

### ● 補足説明

登録したライブラリの一部のシートや、ユーザー部材、ユーザー記号の中から部材を選択してコピーしたい場合、 また、既存のローカルデータに保存されている部材を残したい場合は、各コマンドから設定ファイルを保存し、 ローカルデータに読み込みます。

### ライブラリ

ライブラリパネルを開き、「共有」に切り替えて、[設定]-[シートの保存]をクリックし、ライブラリシートファイル(\*.RebroLibrarySheet)を保存します。

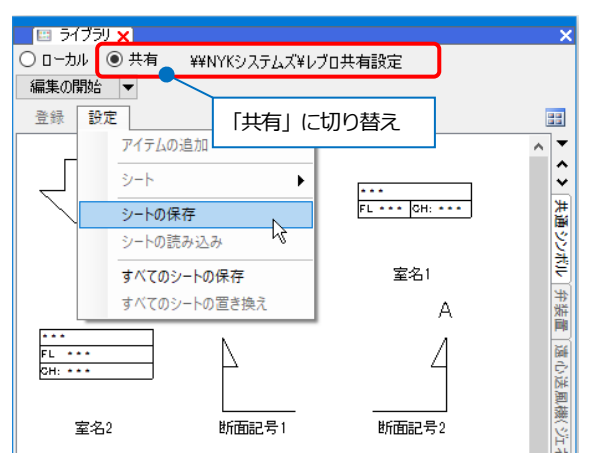

### 保存したシートを、ローカルデータに反映します。

ライブラリパネルで「ローカル」に切り替え、[設定]-[シートの読み込み]をクリックします。読み込むライブラリ シートファイルを選択し、[開く]をクリックすると、シートが追加されます。

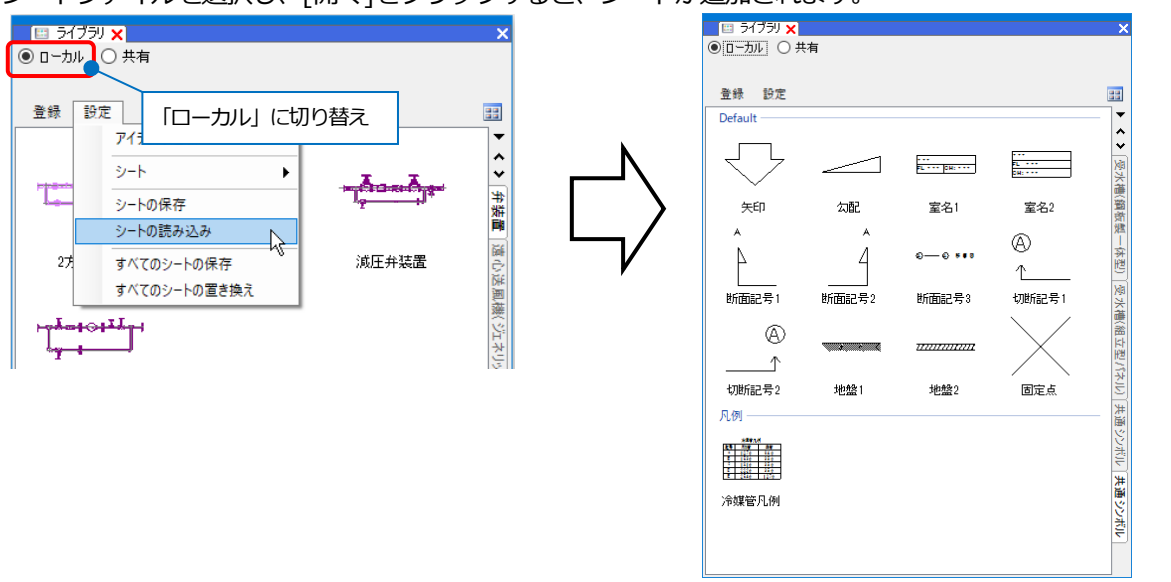

### ユーザー部材、ユーザー記号

[機器器具]タブ-[ユーザー部材]、[ユーザー記号]のいずれかを起動します。 (ユーザー記号は、 [電気]タブまたは、 [設計(機械)モード]時の[配管]/[ダクト]タブ内からも起動できます。 )

[共有]のチェックを入れます。[設定]-[ファイルにユーザー部材を保存]をクリックし、保存するユーザー部材または、ユーザー記号を選択し、[OK]をクリックします。

ユーザー部材ファイル(\*.RebroPartsSheets)を保存します。

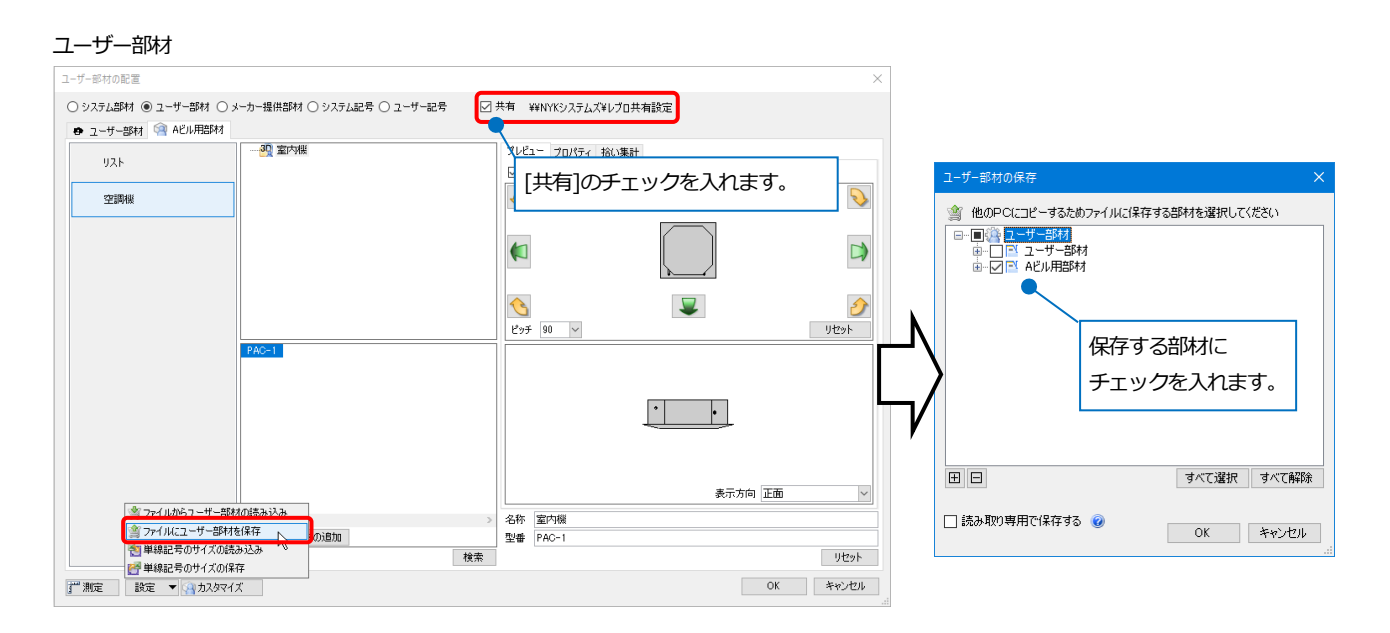

#### ユーザー記号

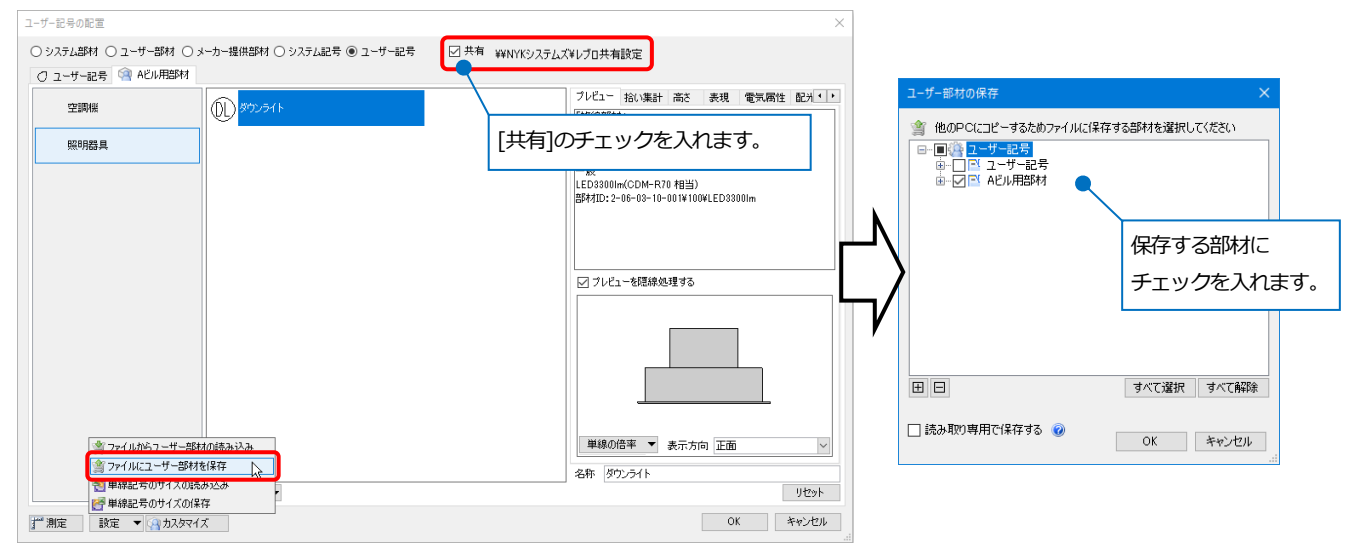

読み込む部材に チェックを入れます。

ΞΞ

~

リセット OK キャンセル すべて選択 すべて解除

OK キャンセル

保存したユーザー部材または、ユーザー記号をローカルデータに反映します。

[共有]のチェックを外し、「設定]-「ファイルからユーザー部材の読み込み]をクリックして、読み込むユーザー部材 ファイルを選択します。

[ユーザー部材の追加]ダイアログより、読み込む部材にチェックを入れ、[OK]をクリックすると、部材が読み込ま れます。

| ユーザー部材                                                                                                    |                                                                                                    |                                                                                                    |                                                                                                    |                                                                                                    |                                                                                     |
|----------------------------------------------------------------------------------------------------|----------------------------------------------------------------------------------------------------|----------------------------------------------------------------------------------------------------|----------------------------------------------------------------------------------------------------|----------------------------------------------------------------------------------------------------|-------------------------------------------------------------------------------------|
| ユーザー記号の配置<br>○ システム部材 ④ ユーザー部材 (<br>● ユーザー部材                                                                                                    | ○ メーカー提供部材 ○ システム記号 ○ ユーザー                                                                                                    | 記号 二共有                                                                                              |                                                                                                    | ×                                                                                                    |                                                                                     |
| <ul> <li>         ・ 新述報告         ・</li> <li>         ・</li> <li>         ・</li> <li< th=""><th></th><th>フルビューブロパティ 裕い頃<br/>○ フルビューが提供必理する<br/>[共有]のチェ</th><th><sup>₩₩</sup><br/>□ ックを外します。</th><th>ユーザー部材の急加<br/>学 追加する部材を選択し<br/>● グラ ユーザー部材<br/>● グラ ユーザー部材<br/>● グラ ユーザー部材<br/>● グラ ユーザー部<br/>● グラ ユーザー部<br/>● グラ ユーザー部<br/>● グラ ユーザー部<br/>● グラ ユーザー部材の<br/>● グラ ユーザー部材の<br/>● グラ ユーザー部<br/>● グラ ユーザー部<br/>● グラ ユーザー部<br/>● グラ ユーザー部<br/>● グラ ユーザー部<br/>● グラ ユーザー部<br/>● グラ ユーザー部<br/>● グラ ユーザー<br/>● グラ ユーザー部<br/>● グラ ユーザー部<br/>● グラ ユーザー<br/>● グラ ユーザー<br/>● グラ ユーザー<br/>● グラ ユーザー<br/>● グラ ユーザー<br/>● グラ ユーザー<br/>● グラ ユーザー<br/>● グラ ユーザー<br/>● グラ ユーザー<br/>● グラ ユーザー<br/>● グラ ユーザー<br/>● グラ ユーザー<br/>● グラ ユーザー<br/>● グラ エーザー<br/>● グラ ユーザー<br/>● グラ ユーザー<br/>● グラ ユーザー<br/>● グラ ユーザー<br/>● グラ コーガー<br/>● グラ コーガー<br/>● グラ コーガー<br/>● グラ コーガー<br/>● グラ コーガー<br/>● グラ コーガー<br/>● グラ コーガー<br/>● グラ コーガー<br/>● グラ コーガー<br/>● グラ 日本<br/>● グラ コーガー<br/>● グラ 日本<br/>● グラ 日本<br/>● グラ 日本<br/>● グラ 日本<br/>● グラ 日本<br/>● グラ 日本<br/>● グラ 日本<br/>● グラ 日本<br/>● グラ 日本<br/>● グラ 日本<br/>● グラ 日本<br/>● グラ 日本<br/>● グラ 日本<br/>● グラ 日本<br/>● グラ 日本<br/>● グラ 日本<br/>● グラ 日本<br/>● グタ 日本<br/>● プラ 日本<br/>● グラ 日本<br/>● グラ 日本<br/>● グラ 日本<br/>● グラ 日本<br/>● グラ 日本<br/>● グラ 日本<br/>● グラ 日本<br/>● グラ 日本<br/>● グラ 日本<br/>● グラ 日本<br/>● グラ 日本<br/>● グラ 日本<br/>● グラ 日本<br/>● グラ 日本<br/>● グラ 日本<br/>● グラ 日本<br/>● グラ 日本<br/>● グラ 日本<br/>● プラ 日本<br/>● プラ 日本<br/>● プー<br/>● プラ 日本<br/>● プー<br/>● プラ 日本<br/>● プラ 日本<br/>● プー<br/>● プー</th><th>×<br/>て(炭ない<br/>ebroPartsGreets<br/>材<br/>開料<br/>開料<br/>開料<br/>開料<br/>開料<br/>見<br/>デエックを入れます。</th></li<></ul> |                                                                                                    | フルビューブロパティ 裕い頃<br>○ フルビューが提供必理する<br>[共有]のチェ                                                         | <sup>₩₩</sup><br>□ ックを外します。                                                                                                    | ユーザー部材の急加<br>学 追加する部材を選択し<br>● グラ ユーザー部材<br>● グラ ユーザー部材<br>● グラ ユーザー部材<br>● グラ ユーザー部<br>● グラ ユーザー部<br>● グラ ユーザー部<br>● グラ ユーザー部<br>● グラ ユーザー部材の<br>● グラ ユーザー部材の<br>● グラ ユーザー部<br>● グラ ユーザー部<br>● グラ ユーザー部<br>● グラ ユーザー部<br>● グラ ユーザー部<br>● グラ ユーザー部<br>● グラ ユーザー部<br>● グラ ユーザー<br>● グラ ユーザー部<br>● グラ ユーザー部<br>● グラ ユーザー<br>● グラ ユーザー<br>● グラ ユーザー<br>● グラ ユーザー<br>● グラ ユーザー<br>● グラ ユーザー<br>● グラ ユーザー<br>● グラ ユーザー<br>● グラ ユーザー<br>● グラ ユーザー<br>● グラ ユーザー<br>● グラ ユーザー<br>● グラ ユーザー<br>● グラ エーザー<br>● グラ ユーザー<br>● グラ ユーザー<br>● グラ ユーザー<br>● グラ ユーザー<br>● グラ コーガー<br>● グラ コーガー<br>● グラ コーガー<br>● グラ コーガー<br>● グラ コーガー<br>● グラ コーガー<br>● グラ コーガー<br>● グラ コーガー<br>● グラ コーガー<br>● グラ 日本<br>● グラ コーガー<br>● グラ 日本<br>● グラ 日本<br>● グラ 日本<br>● グラ 日本<br>● グラ 日本<br>● グラ 日本<br>● グラ 日本<br>● グラ 日本<br>● グラ 日本<br>● グラ 日本<br>● グラ 日本<br>● グラ 日本<br>● グラ 日本<br>● グラ 日本<br>● グラ 日本<br>● グラ 日本<br>● グラ 日本<br>● グタ 日本<br>● プラ 日本<br>● グラ 日本<br>● グラ 日本<br>● グラ 日本<br>● グラ 日本<br>● グラ 日本<br>● グラ 日本<br>● グラ 日本<br>● グラ 日本<br>● グラ 日本<br>● グラ 日本<br>● グラ 日本<br>● グラ 日本<br>● グラ 日本<br>● グラ 日本<br>● グラ 日本<br>● グラ 日本<br>● グラ 日本<br>● グラ 日本<br>● プラ 日本<br>● プラ 日本<br>● プー<br>● プラ 日本<br>● プー<br>● プラ 日本<br>● プラ 日本<br>● プー<br>● プー | ×<br>て(炭ない<br>ebroPartsGreets<br>材<br>開料<br>開料<br>開料<br>開料<br>開料<br>見<br>デエックを入れます。 |
|                                                                                                    | 2017年の10月から込み<br>2017年の20月から込み<br>2017年の20月からした。<br>2018年の<br>2018年の | 各年           健康                                                                                     | 表示方向 正面<br>リセッ<br>OK キャンセ                                                                                                    |                                                                                                    | すべて選択 すべて解除<br>OK キャンセル                                                             |
| ユーザー記号<br>ユーザ-記号の設置<br>〇 2.37-12時 〇 ユーザ-部村(<br>〇 ユーザ-記号                                                                                                    | ○メーカー提供部材 ○ッステム起音 ⑨ ユーザー                                                                                                    | 記号 □共有                                                                                              | 71271-227年4 次文 本田 停留留任 22月1                                                                                                    | ×<br>げー記れの追加                                                                                                    | ×                                                                                   |
| <u>(</u> ] 2-9-£\$                                                                                                    |                                                                                                    | <ul> <li>■ BPA</li> <li>2/19<sup>f</sup></li> <li>□ 7498</li> <li>□ 7498</li> <li>□ 7498</li> </ul> | // 100-00-00-002 (100-002) (100-002) (100-00 |                                                                                                    | くだだい<br>ioPartsSheets<br>対対<br>機構具                                                  |

### メーカー提供部材

メーカー提供部材は、ホームページからダウンロードしたファイルを直接「ローカル」で読み込みます。 共有で読み込んだメーカー提供部材を[設定]-[ファイルにユーザー部材を保存]でファイルに保存することはできま

↓ ブレビューを隠線処理する

単線の倍率 🔻 表示方向 正面

名称 照明1

せん。

# ローカルデータを共有データにコピーする(管理者向け)

[設定]でローカルデータの設定ファイルを保存し、保存したファイルを共有データに読み込みます。読み込むと、設定内容がローカルデータで保存した内容に置き換わります。(図枠集とレイアウト集については、追加読み込みします。)

[設定]-[設定の読み込み・保存]-[ファイルに保存する]を選択します。[ファイルに保存する]ダイアログから保存する 項目を選択します。[部材の設定]-[ユーザー部材]、[ユーザー記号]、[ライブラリ]を選択すると、登録した部材をす べて保存します。

「ローカル」を選択し、[OK]をクリックしてローカルデータの設定ファイル(\*.RebroLocalSettings)を保存します。

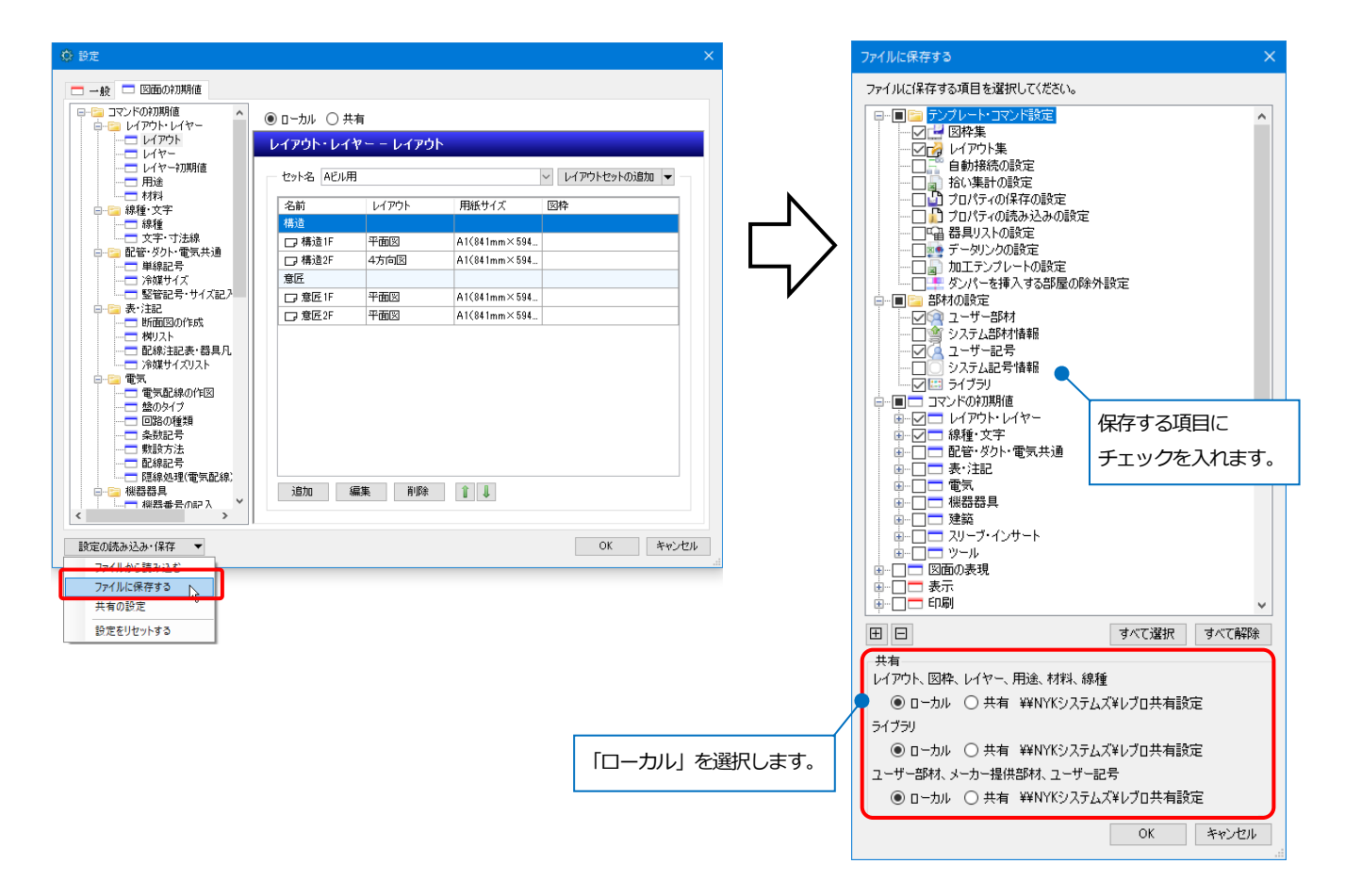

保存した設定を共有に反映します。

[設定]-[設定の読み込み・保存]-[ファイルから読み込む]を選択し、保存した設定ファイルを指定します。ダイアロ グから読み込む項目にチェックを入れ、「共有」を選択し、[OK]をクリックします。[共有の設定]ダイアログの[は い]をクリックし、[設定]ダイアログを[OK]で閉じると、共有データに反映します。

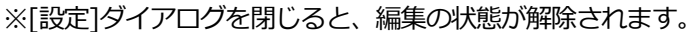

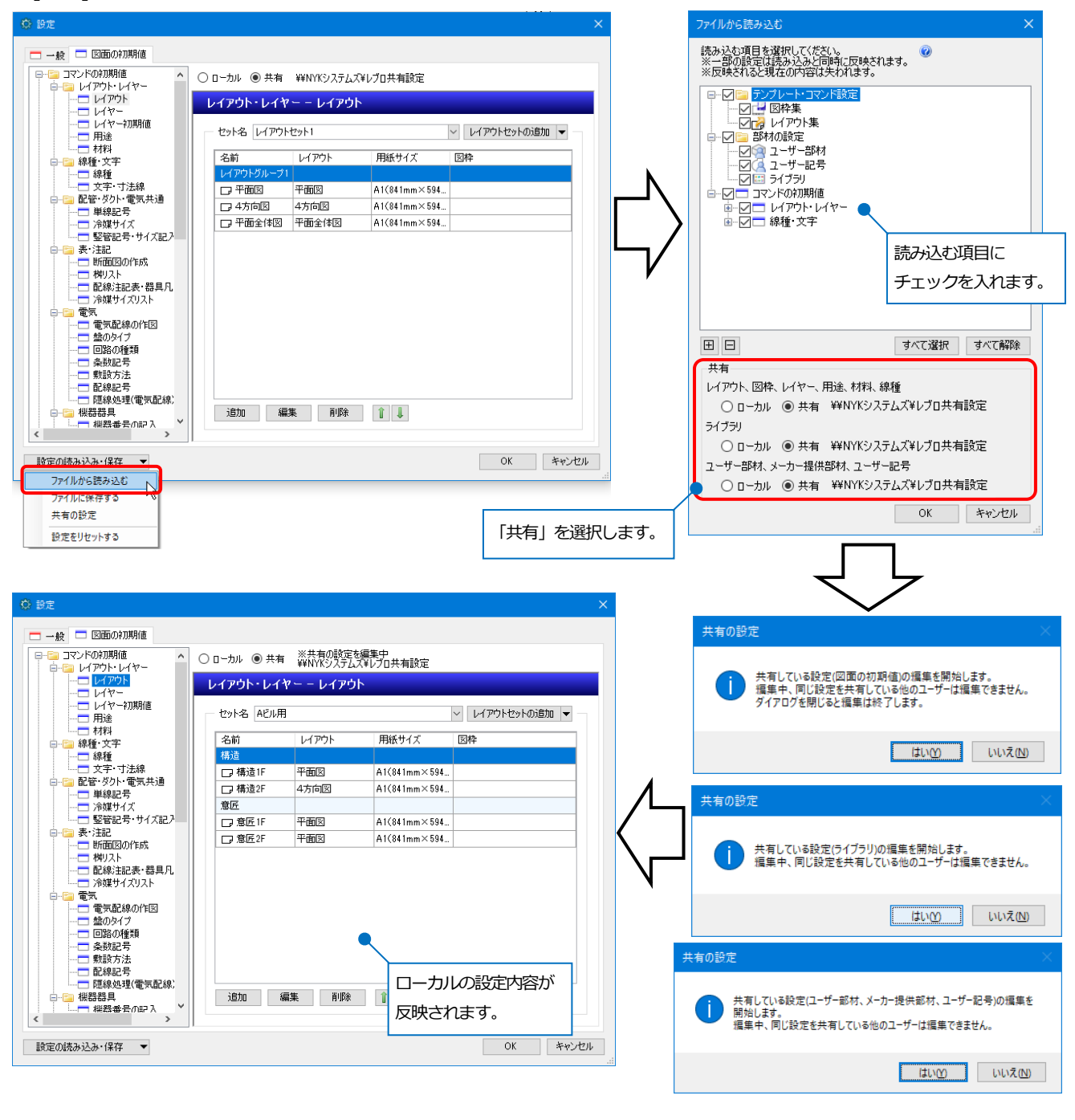

Memo

図枠集、レイアウト集、ユーザー部材、ユーザー記号、ライブラリについては、[共有の設定]ダイアログを[はい] で閉じると共有データに反映します。その他の設定については、[設定]ダイアログを[OK]で閉じた後に反映しま す。 ● 補足説明

登録したライブラリの一部のシートや、ユーザー部材、ユーザー記号の中から部材を選択してコピーしたい場合、 また、既存の共有データに保存されている部材を残したい場合は、各コマンドから設定ファイルを保存し、共有 データに読み込みます。

### ライブラリ

ライブラリパネルを開き、「ローカル」に切り替えて、[設定]-[シートの保存]をクリックし、ライブラリシート ファイル(\*.RebroLibrarySheet)を保存します。

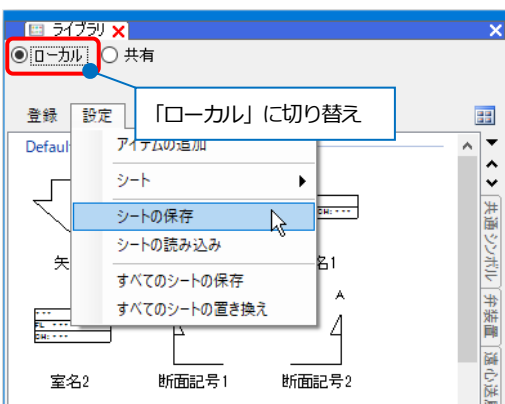

保存したシートを、共有データに反映します。

ライブラリパネルで「共有」に切り替え、[編集の開始]をクリックします。

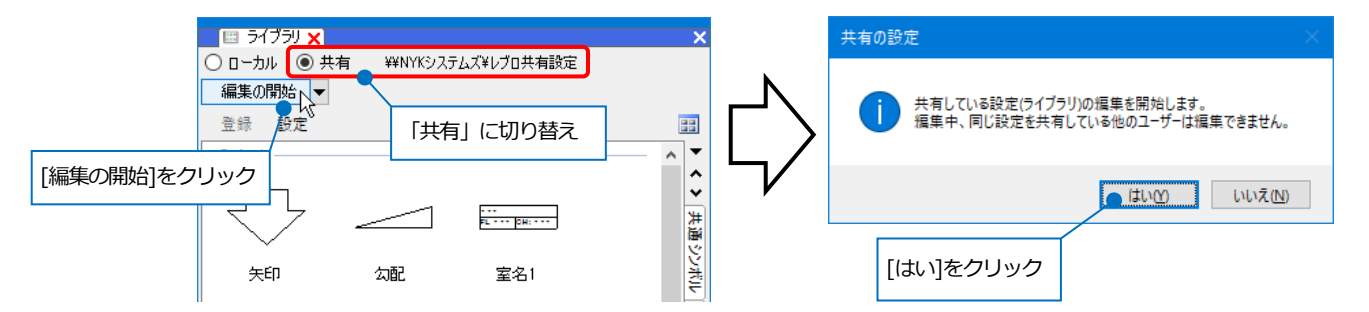

[設定]-[シートの読み込み]をクリックします。読み込むライブラリシートファイルを選択し、[開く]をクリックすると、シートが追加されます。

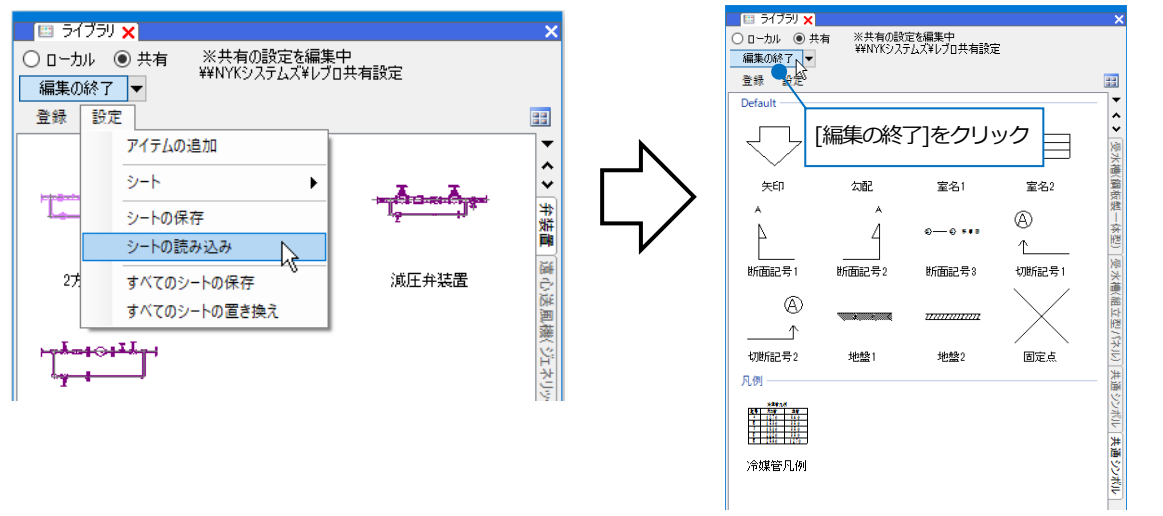

### ユーザー部材、ユーザー記号

[機器器具]タブ-[ユーザー部材]、[ユーザー記号]のいずれかを起動します。(ユーザー記号は、[電気]タブまたは、 [設計(機械)モード]時の[配管]/[ダクト]タブ内からも起動できます。)

[共有]のチェックを外します。[設定]-[ファイルにユーザー部材を保存]をクリックし、保存するユーザー部材または、ユーザー記号を選択し、[OK]をクリックします。

ユーザー部材ファイル(\*.RebroPartsSheets)を保存します。

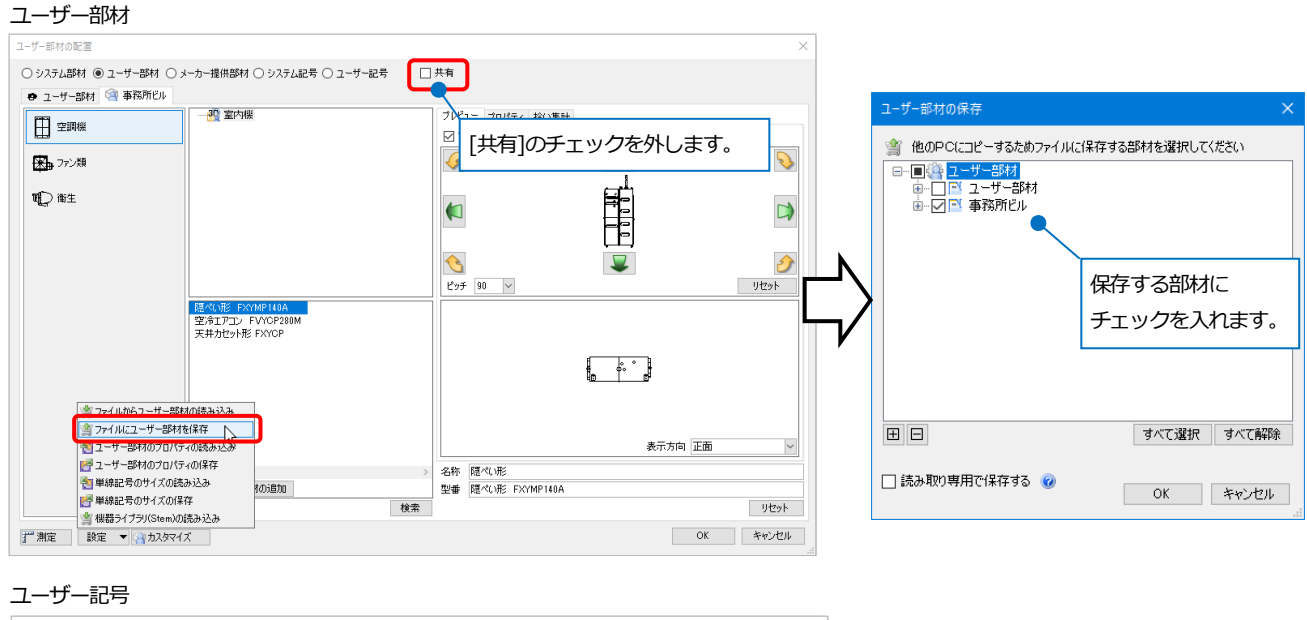

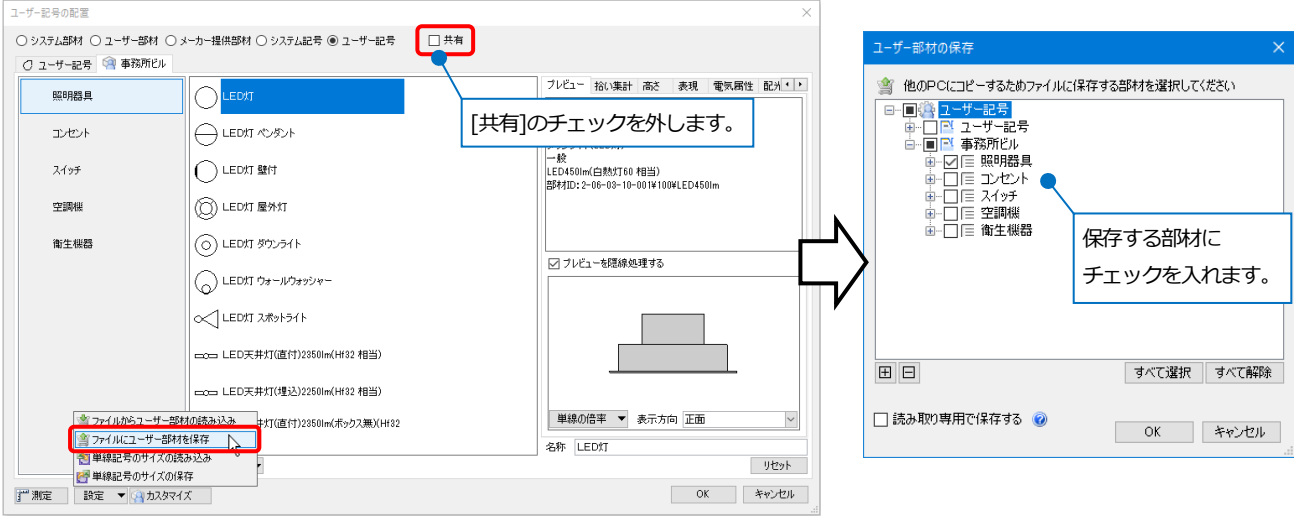

保存したユーザー部材または、ユーザー記号を共有データに反映します。 [共有]にチェックを入れ、[設定]-[ファイルからユーザー部材の読み込み]をクリックします。[共有の設定]ダイア ログの[はい]をクリックします。

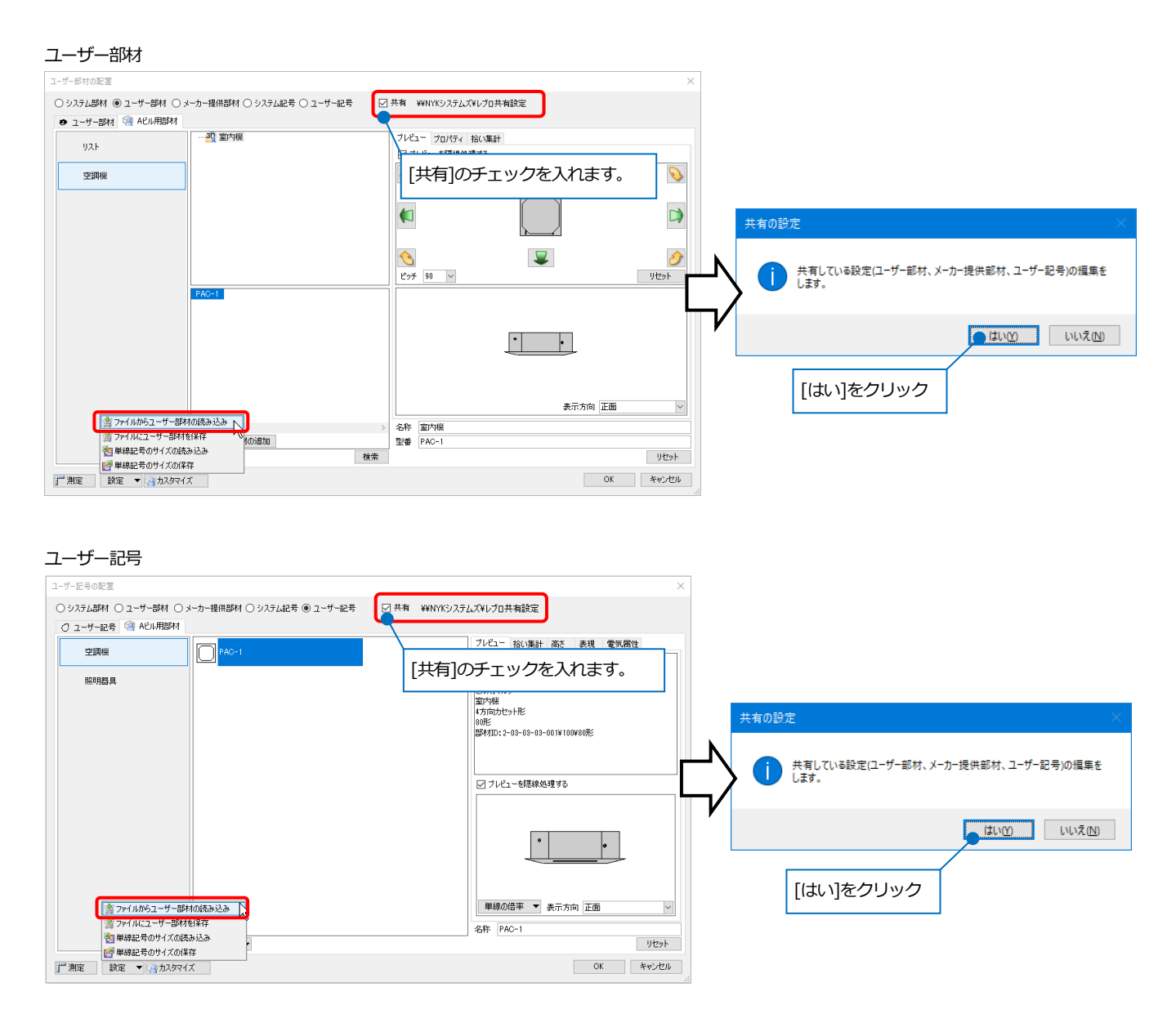

読み込むユーザー部材ファイルを選択し、[ユーザー部材の追加]ダイアログで読み込む部材にチェックを入れます。[OK]をクリックすると、部材が読み込まれます。ダイアログを閉じると共有データの編集は終了します。

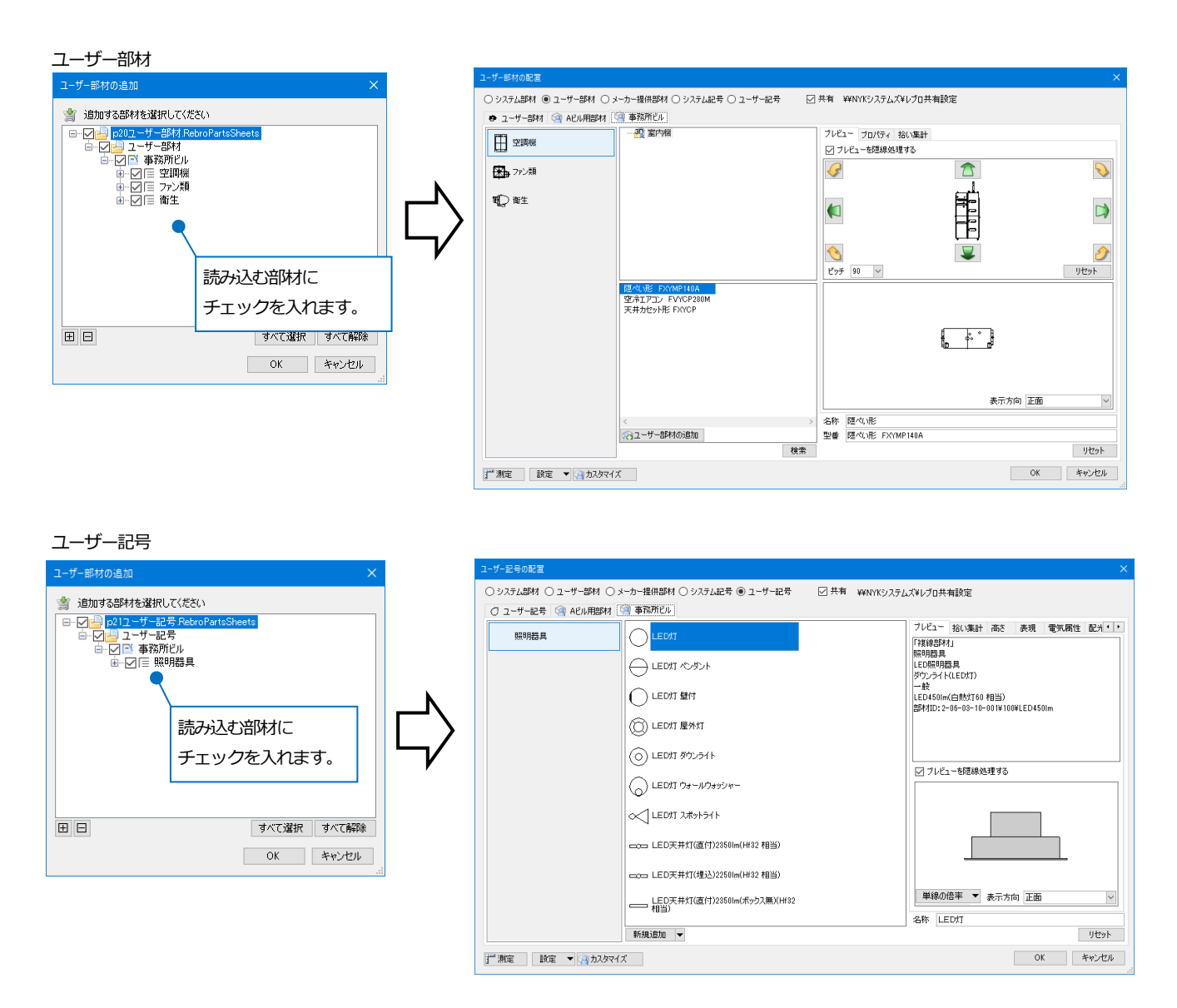

### メーカー提供部材

メーカー提供部材は、ホームページからダウンロードしたファイルを直接「共有」で読み込みます。 ローカルで読み込んだメーカー提供部材を[設定]-[ファイルにユーザー部材を保存]でファイルに保存することはで きません。

# 共有データのバックアップを取る(管理者向け)

[設定]-[設定の読み込み・保存]の[共有の設定]で指定している各項目のフォルダを、Windows のエクスプローラー で別のフォルダなどにコピーします。

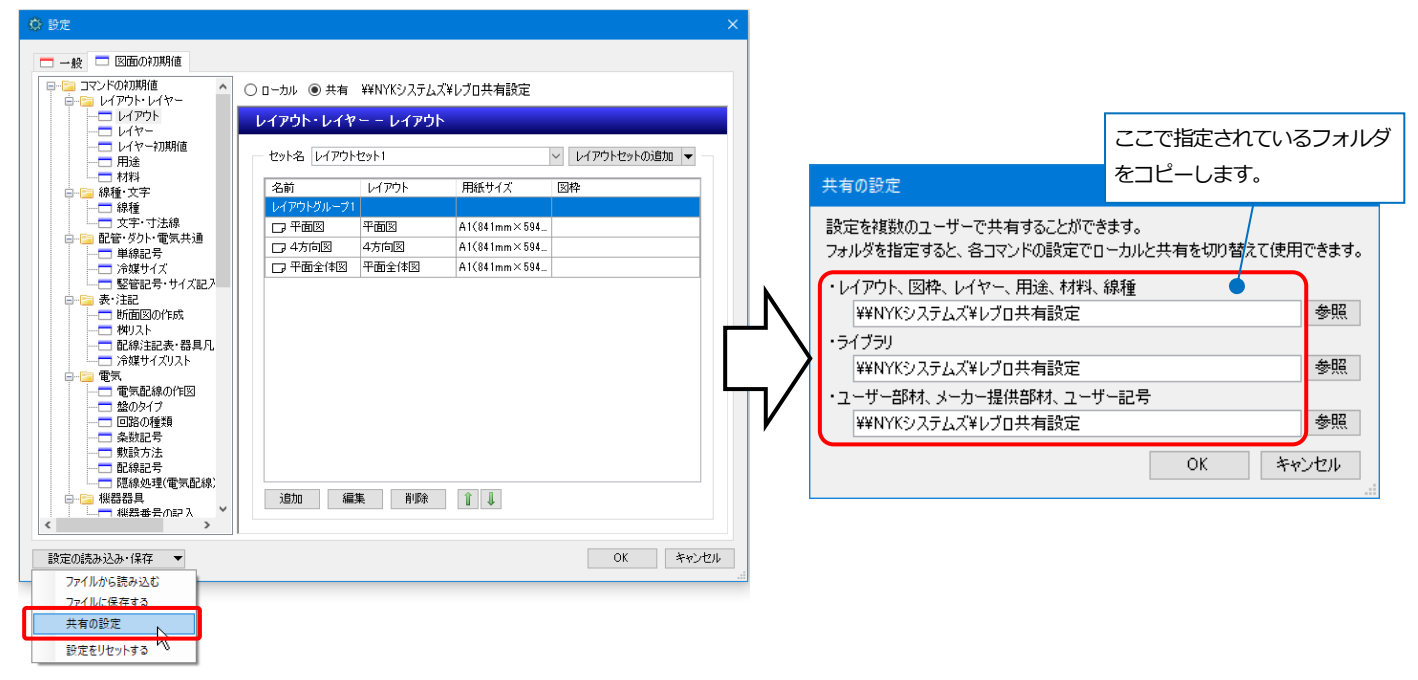